### Programmer avec ou sans robot

Denise St-Pierre et Keven Boutin,

le 18 janvier 2019

Source des images: http://pixabay.com

#### Contenu de la journée

AM

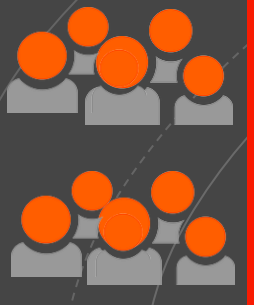

C'est quoi, programmer? Ça sert à quoi, programmer? Quelques bases

Atelier 1 : Scratch

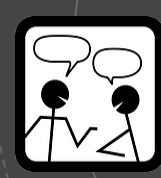

Atelier 2: Makey Makey

#### PM

Atelier 3: Micro:bit

Atelier 4 : Dash

Atelier 5 : Bee-Bot et Blue-Bot

#### Atelier 6 : Sphero

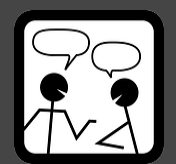

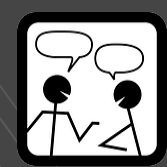

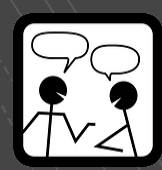

Source des images: http://pixabay.com

### Coder ou Programmer?

Commençons par démêler

les concepts de code, de codage et de programmation. Tout d'abord, le code est un ensemble d'instructions écrites en langage informatique. Certains médias utilisent le terme codage pour décrire le fait d'écrire du code. Par le code, on peut écrire des algorithmes, des suites d'opérations ou d'instructions permettant de résoudre un problème ou d'obtenir un résultat. Mais, la programmation va au-delà de l'écriture d'instructions en langage informatique car, avant d'écrire du code, il faut analyser une situation et après s'engager dans une démarche de conception. Ensuite, il faut faire le choix des systèmes et langages informatiques pour créer un programme. La programmation est donc une activité réflexive, car il faut analyser une situation-problème afin de s'engager dans une démarche de conception et de création.

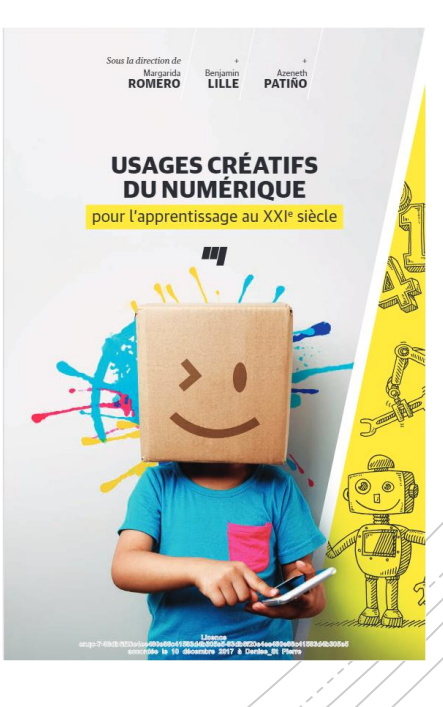

### Le code c'est ...

un langage pour parler aux robots et aux objets numériques

### Introduction à la <mark>programmation</mark>

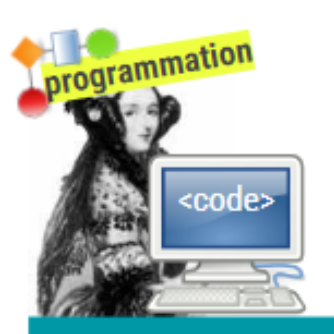

Après l'analyse d'un besoin ou d'un problème, la **programmation** vise à modéliser et à développer une solution par le biais d'un programme informatique.

La programmation s'exprime par le **code**, qui est un ensemble d'instructions écrites en langage informatique.

La programmation nous permet de donner des **instructions** à des appareils numériques programmables comme les ordinateurs ou les robots.

Il existe différents types de langages informatiques. Malgré leurs différences, leurs structures logiques sont assez similaires.

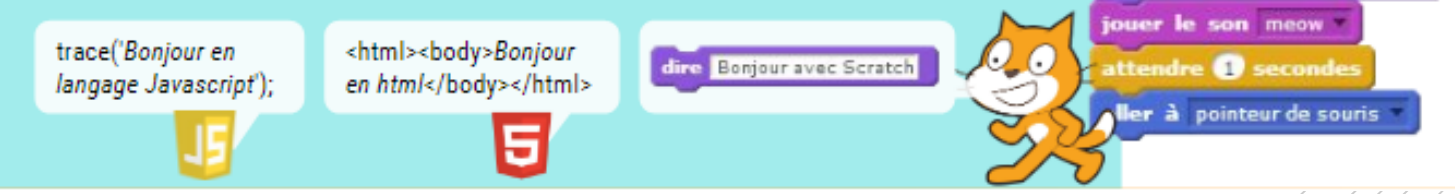

Source: Guide d'activités technocréatives pour enfants du 21e siècle. 2016. M.Romero V.Vallerand Le télécharger au complet: <u>https://drive.google.com/file/d/0B4bacfIEaahjSDIUV0FfUHYtTFE/view</u>

### Programmer

pour...

### développer des compétences du XXIe siècle

... mais à quoi ça sert d'apprendre à programmer ?

L'apprentissage de la programmation développe les stratégies cognitives et métacognitives liées à la pensée informatique dont: l'abstraction, l'algorithmique, l'identification, la décomposition et l'organisation de structures complexes et de suites logiques. La pensée informatique est en lien avec tous les **systèmes symboliques** permettant la modélisation de connaissances comme les mathématiques, les langues, les sciences et les technologies.

Source: Guide d'activités technocréatives pour enfants du 21e siècle. 2016. M.Romero V.Vallerand

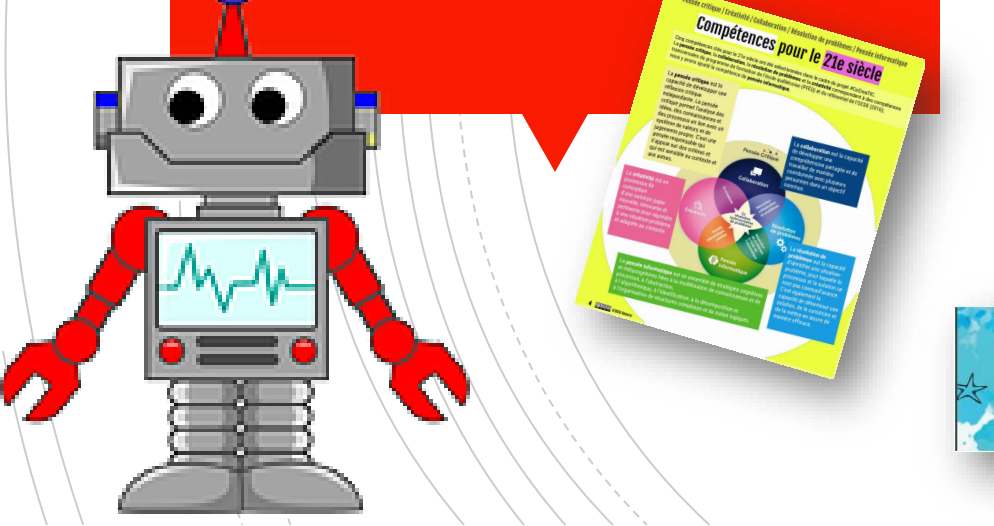

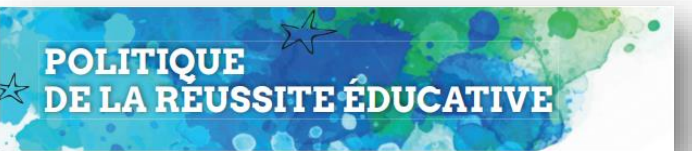

Voir orientation 2.2

#### Pensée critique / Créativité / Collaboration / Résolution de problèmes / Pensée informatique

### Compétences pour le <mark>21e siècle</mark>

Cinq compétences clés pour le 21e siècle ont été sélectionnées dans le cadre du projet #CoCreaTIC. La **pensée critique**, la **collaboration**, la **résolution de problèmes** et la **créativité** correspondent à des compétences transversales du programme de formation de l'école québécoise (PFÉQ) et du référentiel de l'OCDE (2016); nous y avons ajouté la compétence de **pensée informatique**.

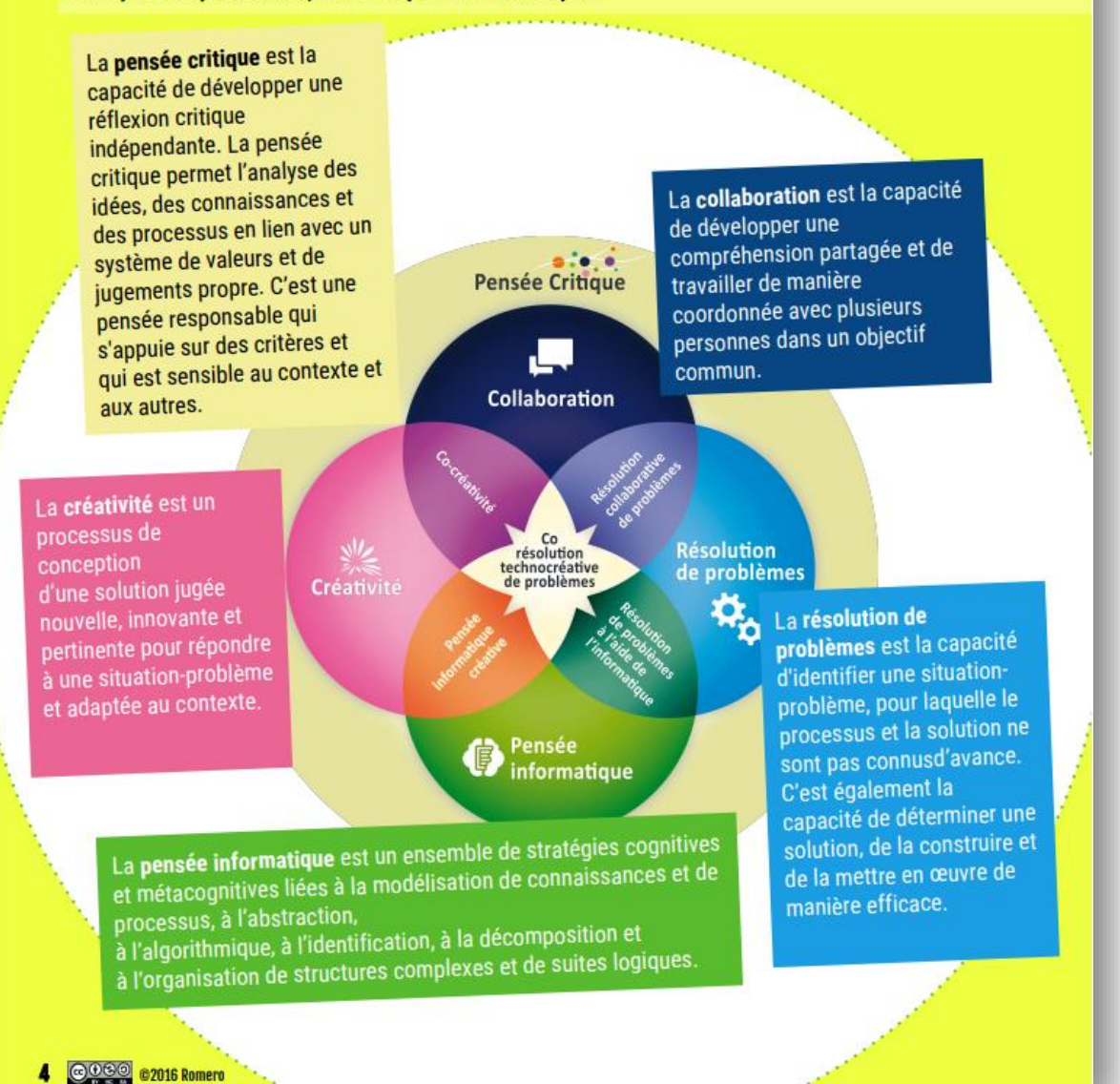

2016. M. Romero V. Vallerand siècle. 21e du enfants pour d'activités technocréatives Guide Source:

#### LES TROIS AXES, LES ENJEUX ET LES ORIENTATIONS DE LA POLITIQUE

|                     | ENJEU 1<br>DES INTERVENTIONS<br>PRÉCOCES, RAPIDES<br>ET CONTINUES                                   | Orientation 1.1 Agir tôt et rapidement                                                                                                    |  |  |
|---------------------|----------------------------------------------------------------------------------------------------|----------------------------------------------------------------------------------------------------|--|--|
|                     |                                                                                                    | Orientation 1.2 Agir de façon continue et concertée                                                                                                    |  |  |
|                     | ENJEU 2<br>DES FONDATIONS<br>ET DES PARCOURS<br>POUR APPRENDRE                                      | Orientation 2.1 Développer les compétences en littératie et en numératie dès la petite enfance et tout au long de la vie                                         |  |  |
| AXE 1               |                                                                                                    | Orientation 2.2 Mieux intégrer les compétences du 21° siècle et les possibilités du numérique                                                                    |  |  |
| L'ATTEINTE DU PLEIN | DE LA VIE                                                                                           | Orientation 2.3 Élaborer des parcours de formation professionnelle diversifiés, axés sur les priorités de développemient du Québec et les intérêts des personnes |  |  |
| ET DE TOUS          | ENJEU 3<br>UNE ADAPTATION<br>À LA DIVERSITÉ<br>DES PERSONNES,<br>DES BESOINS ET<br>DES TRAJECTOIRES | Orientation 3.1 Reconnaître la diversité des personnes et valoriser l'apport de chacun                                                                           |  |  |
|                     |                                                                                                    | Orientation 3.2 Déployer des services éducatifs qui soient accessibles, de qualité et adaptés à la diversité des besoins                                         |  |  |
|                     |                                                                                                    | Orientation 3.3 Intervenir à tous les niveaux de gouvernance pour assurer l'égalité des chances                                                                  |  |  |

### Programmer

### Quelques bases

• Actions possibles

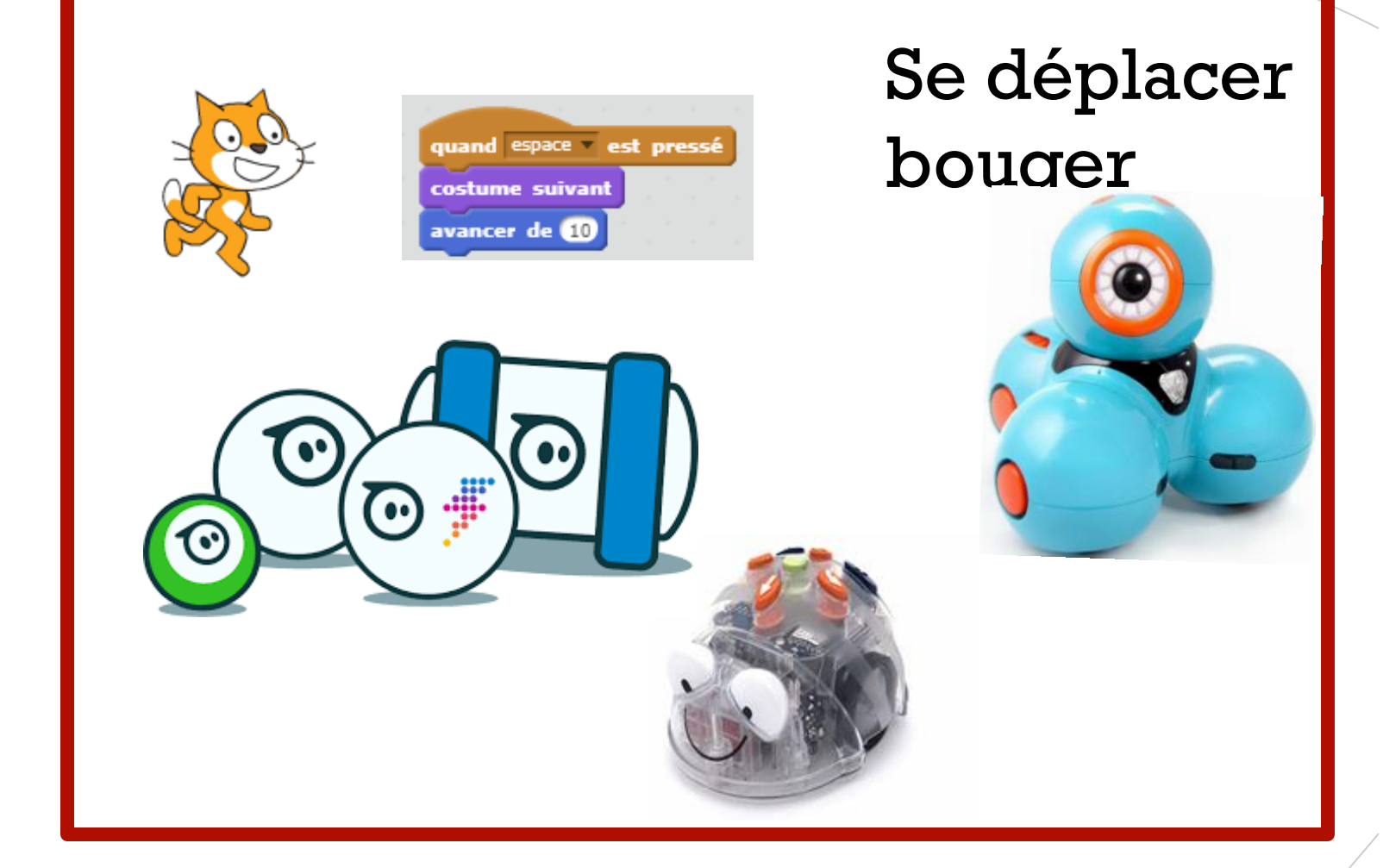

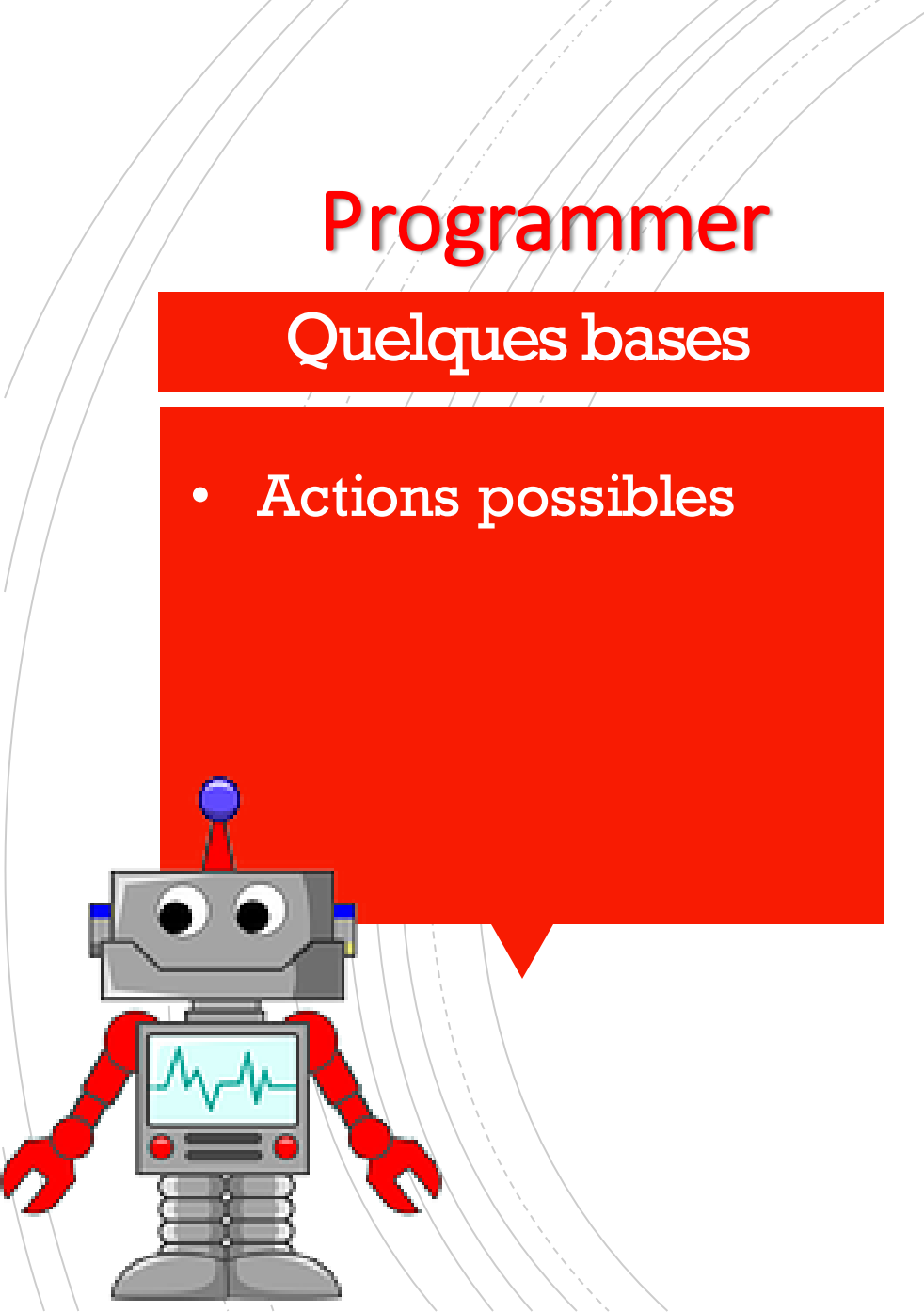

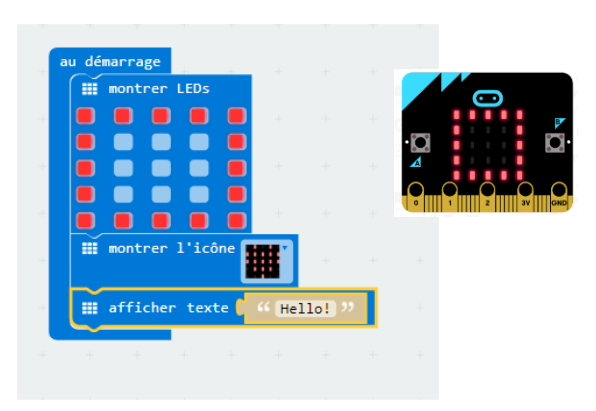

quand espace v est pressé

dire Hello! pendant 5 secondes

### Afficher du texte, des images

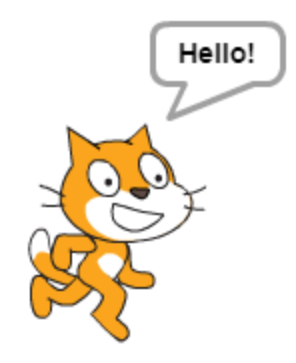

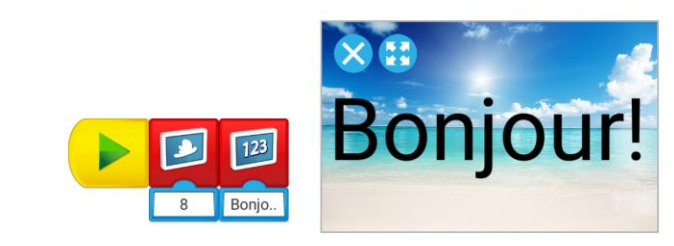

Émettre du son, de la musique, des enregistrements vocaux

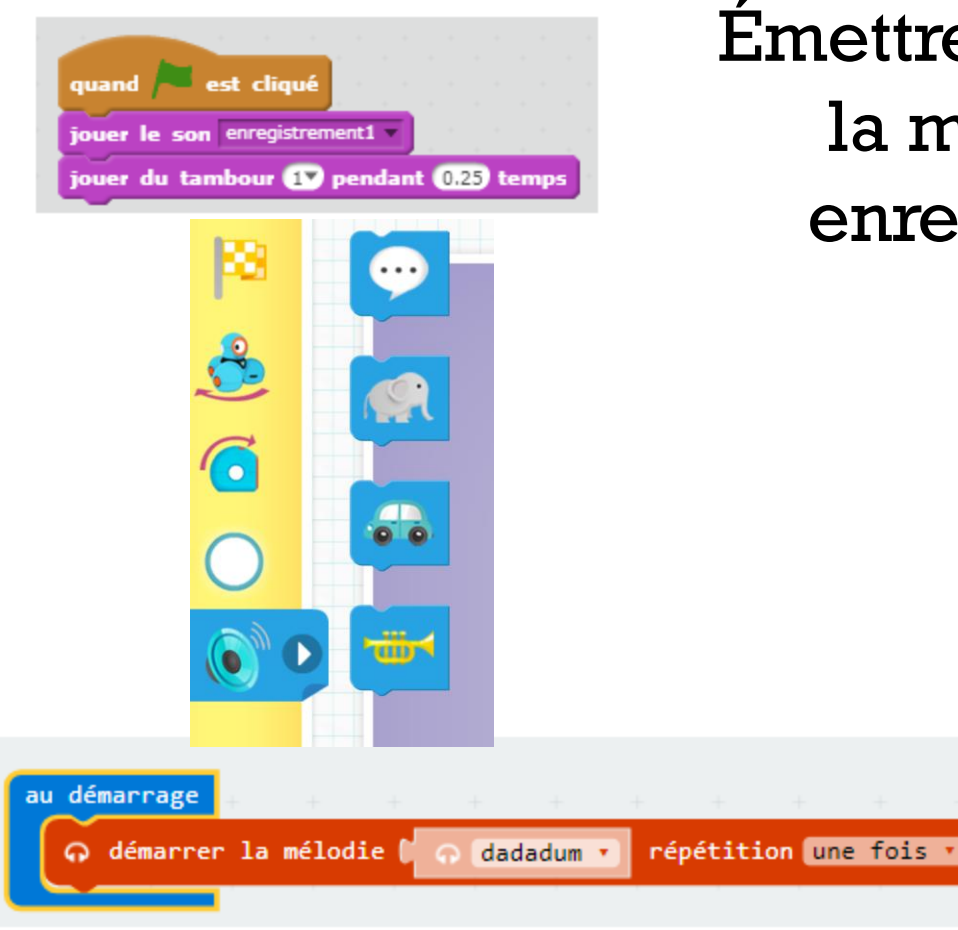

### **Programmer** Quelques bases

• Actions possibles

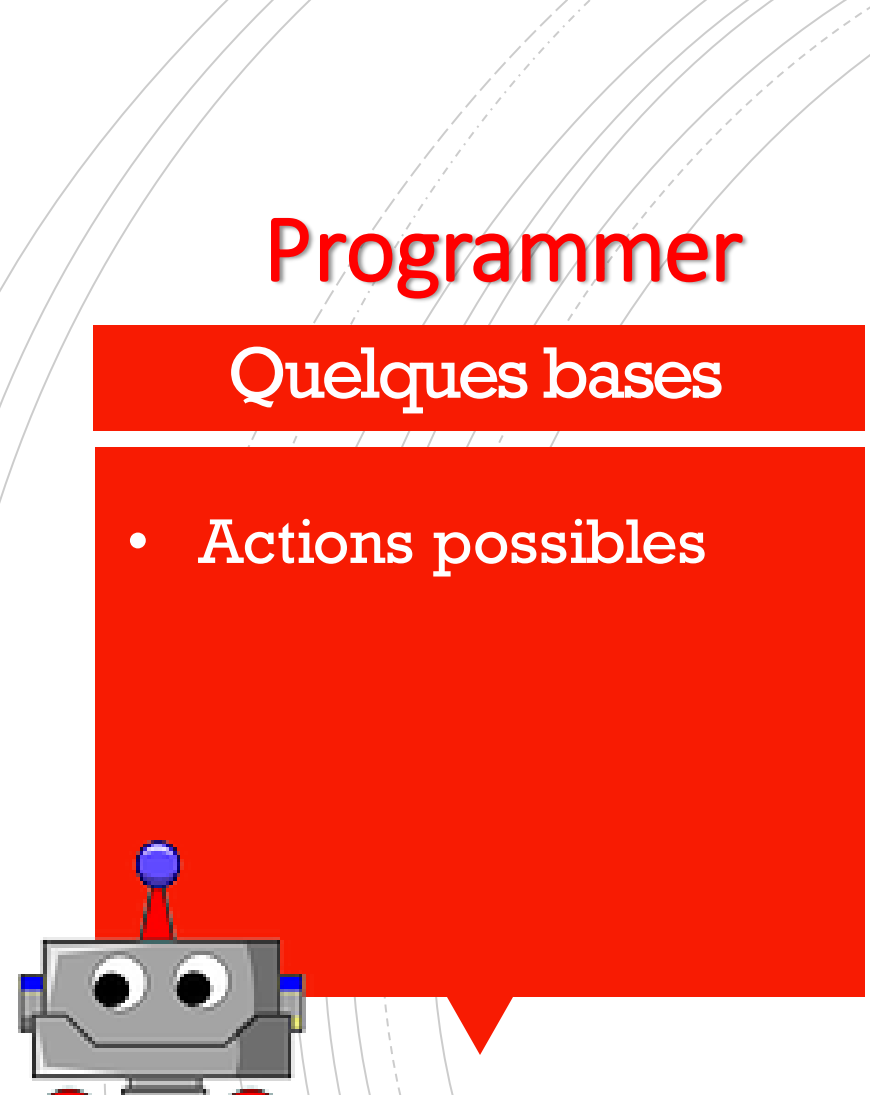

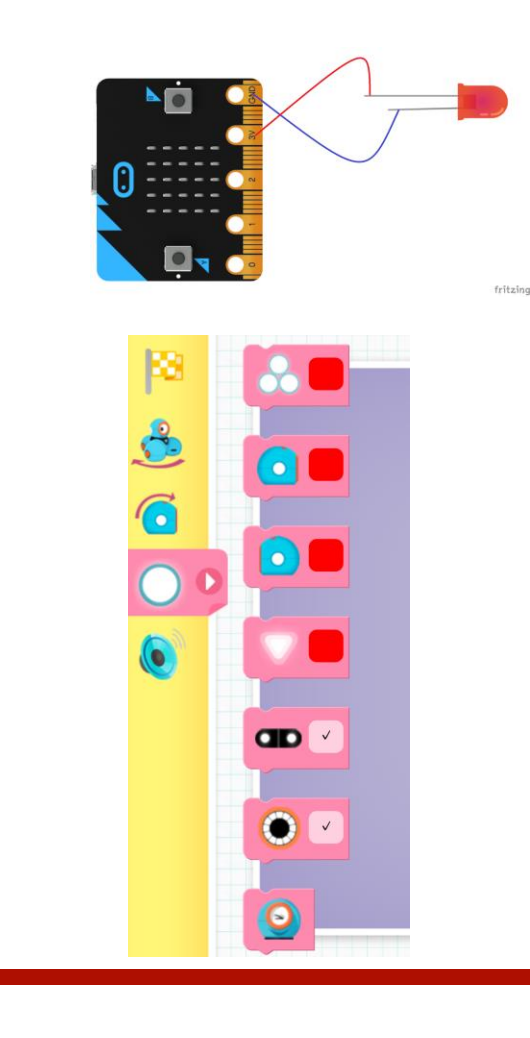

### Allumer ou éteindre une lumière

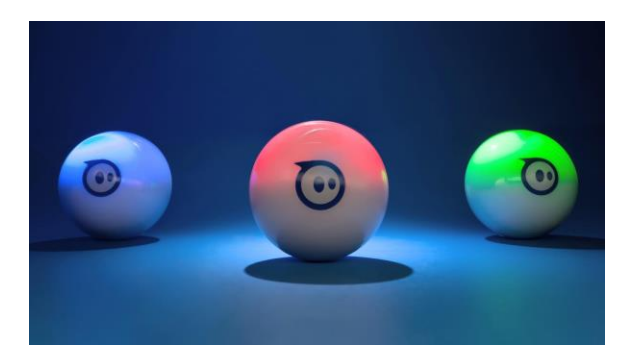

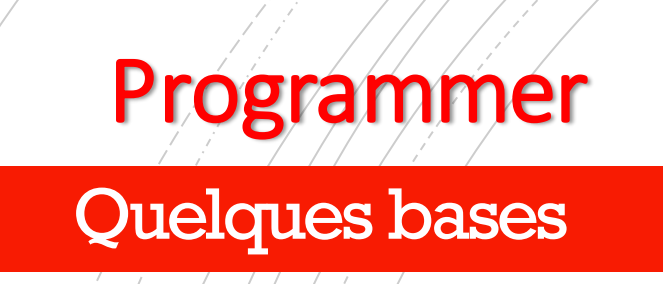

Actions possibles Déclencheurs d'actions 

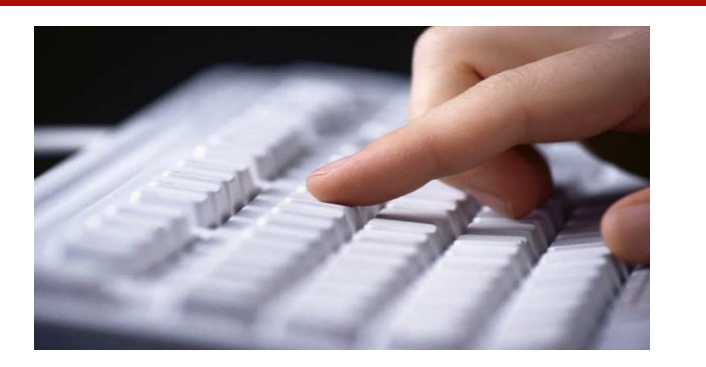

quand 🍋 est cliqué

quand je reçois message1

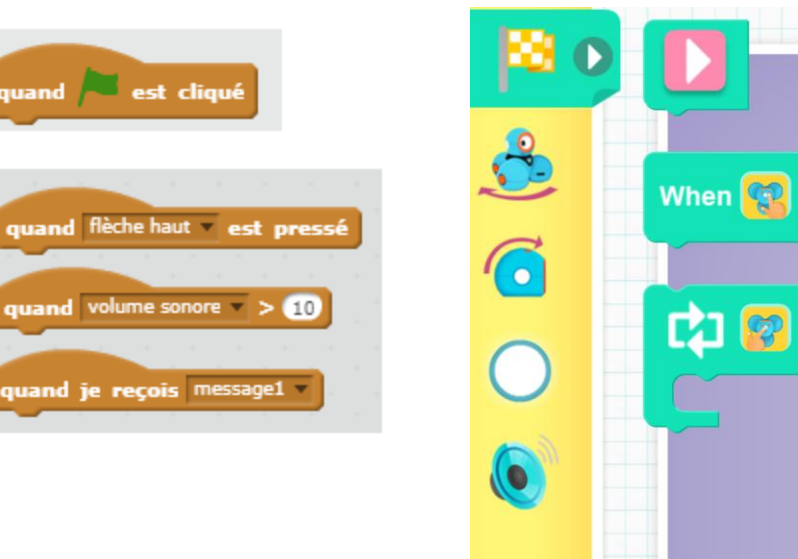

Commande du clavier, lecture d'un capteur, toucher une banane ;-)

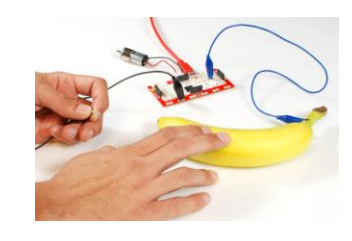

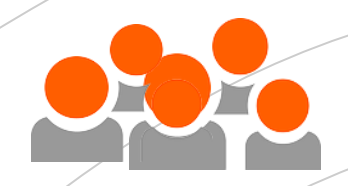

### 1<sup>er</sup> atelier: Scratch

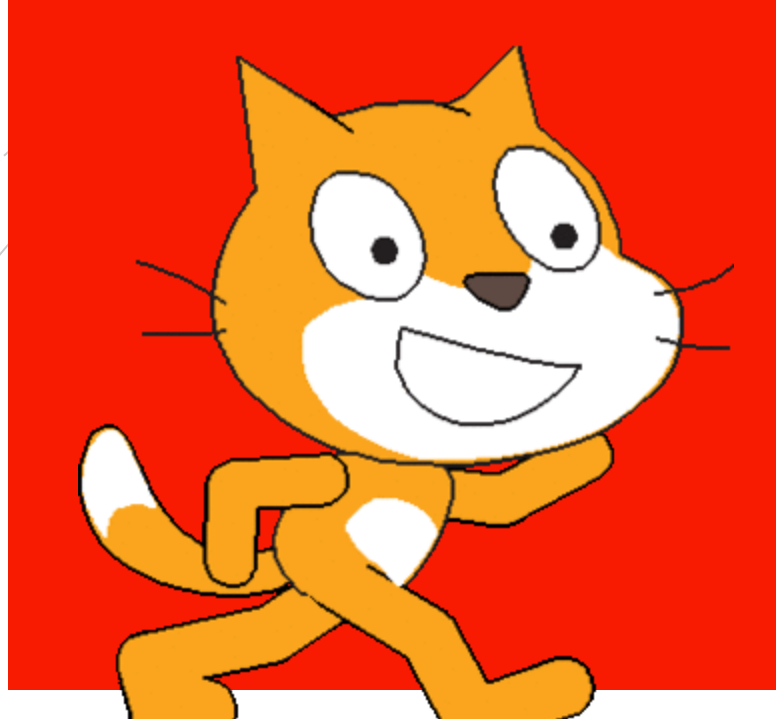

 Présentation
 Possibilités multimédias
 Regarder des exemples, voir à l'intérieur
 Défi guidé
 Défi autonome

https://giphy.com/stickers/500th-post-k7k6EUnRnf8Z2

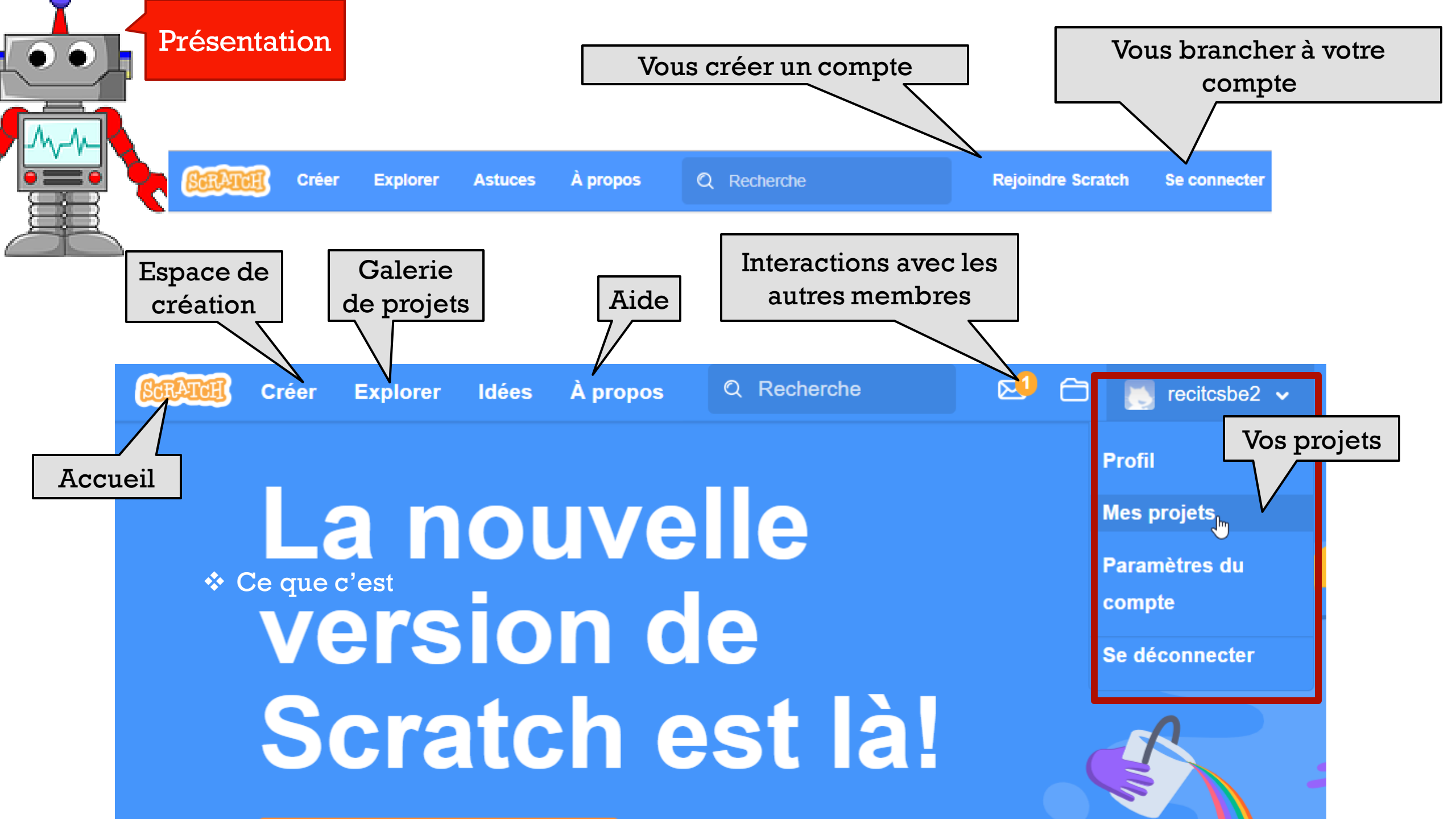

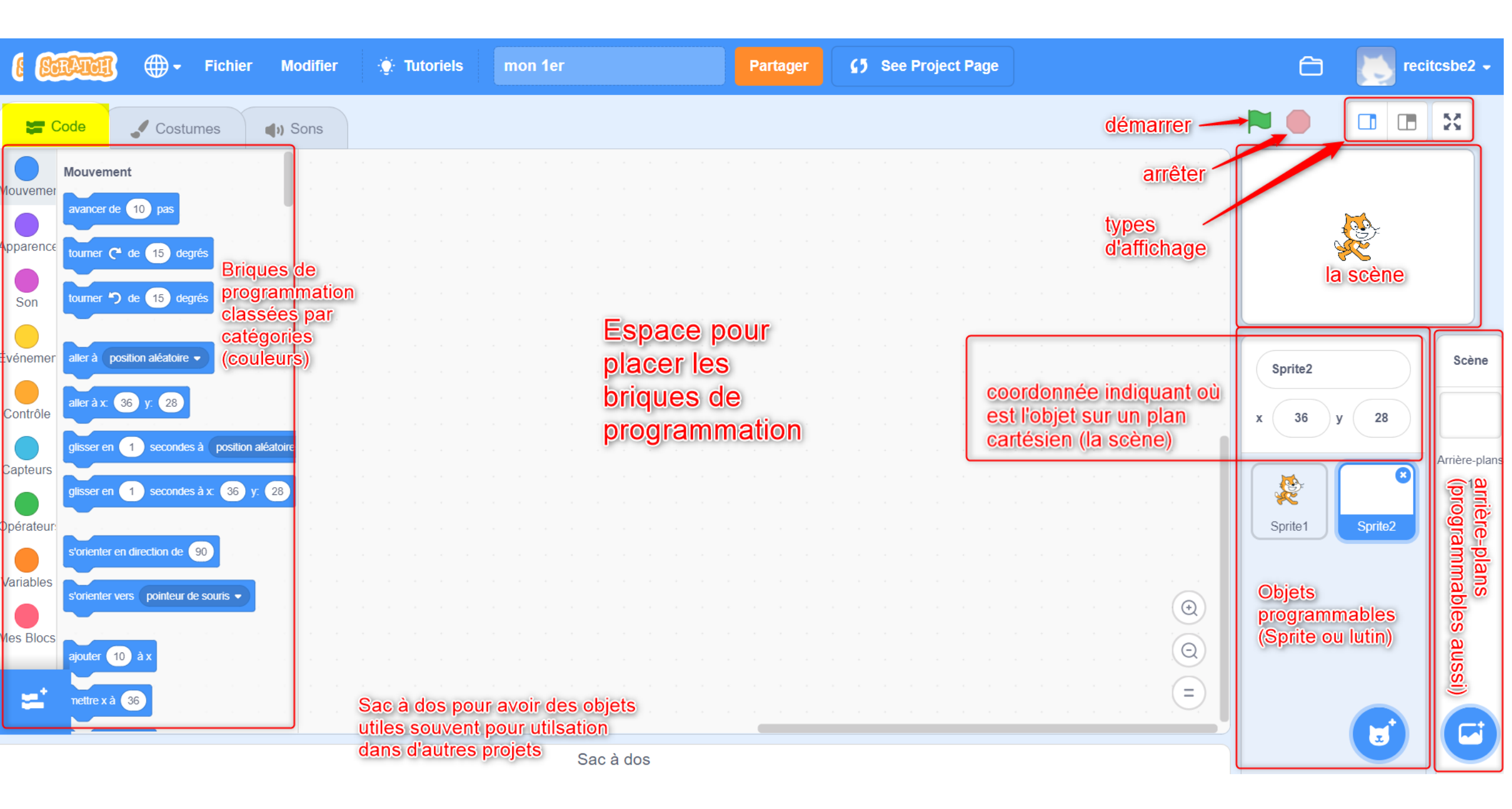

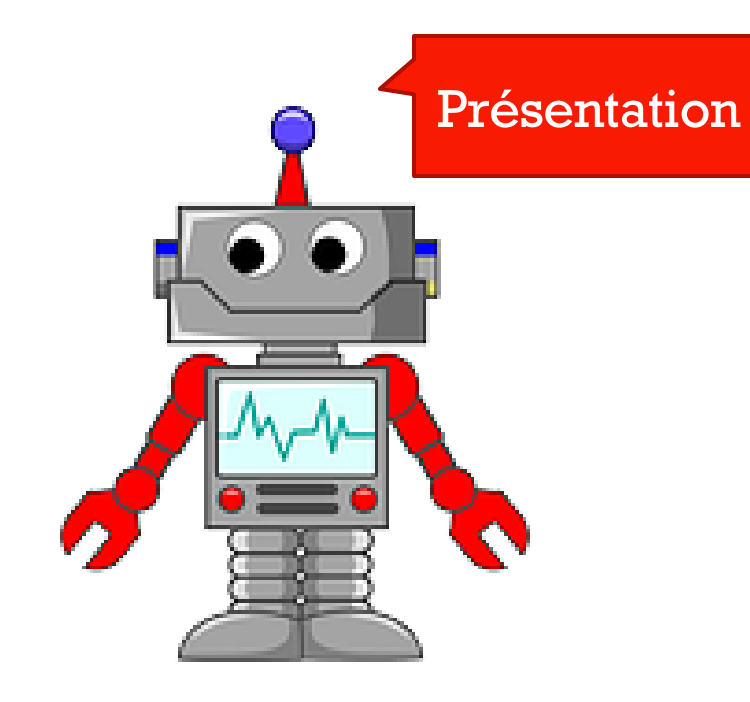

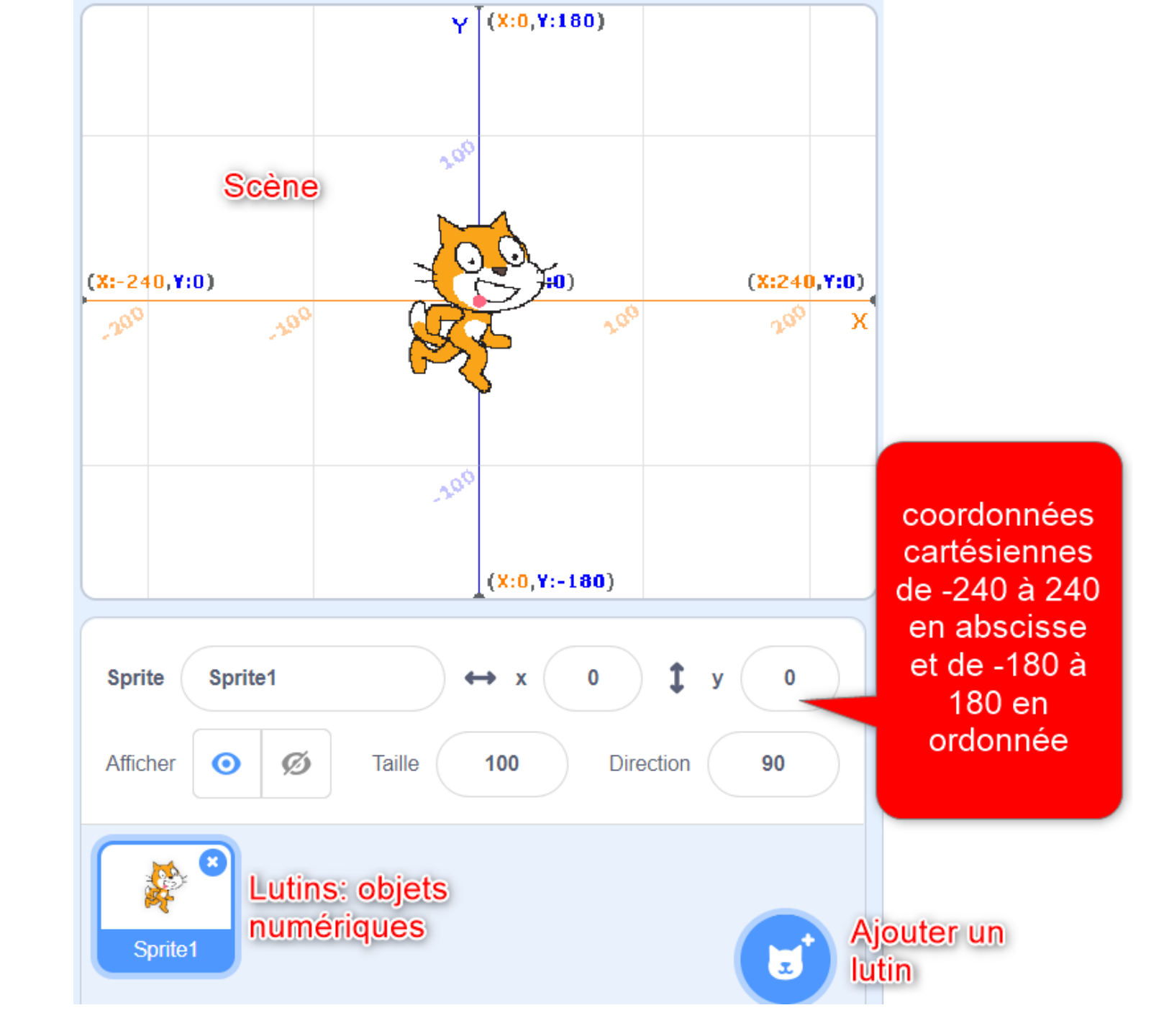

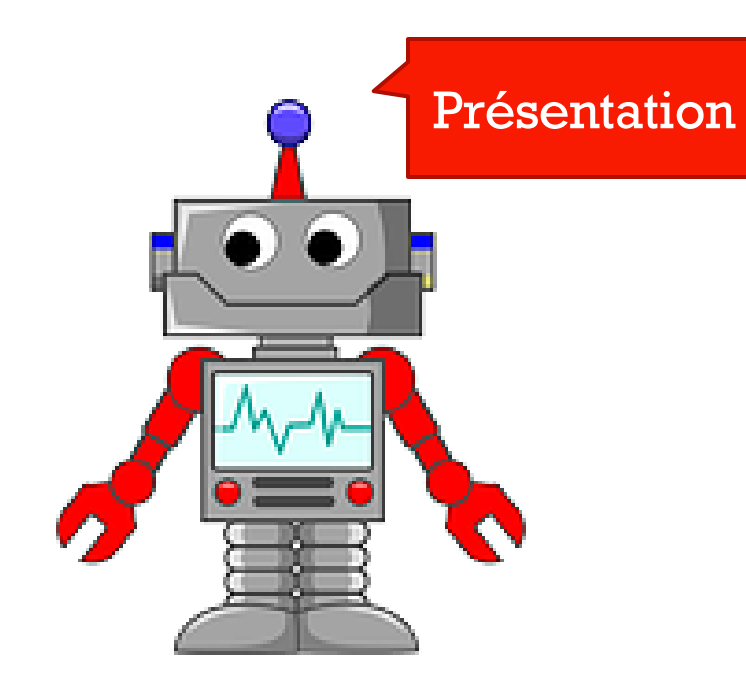

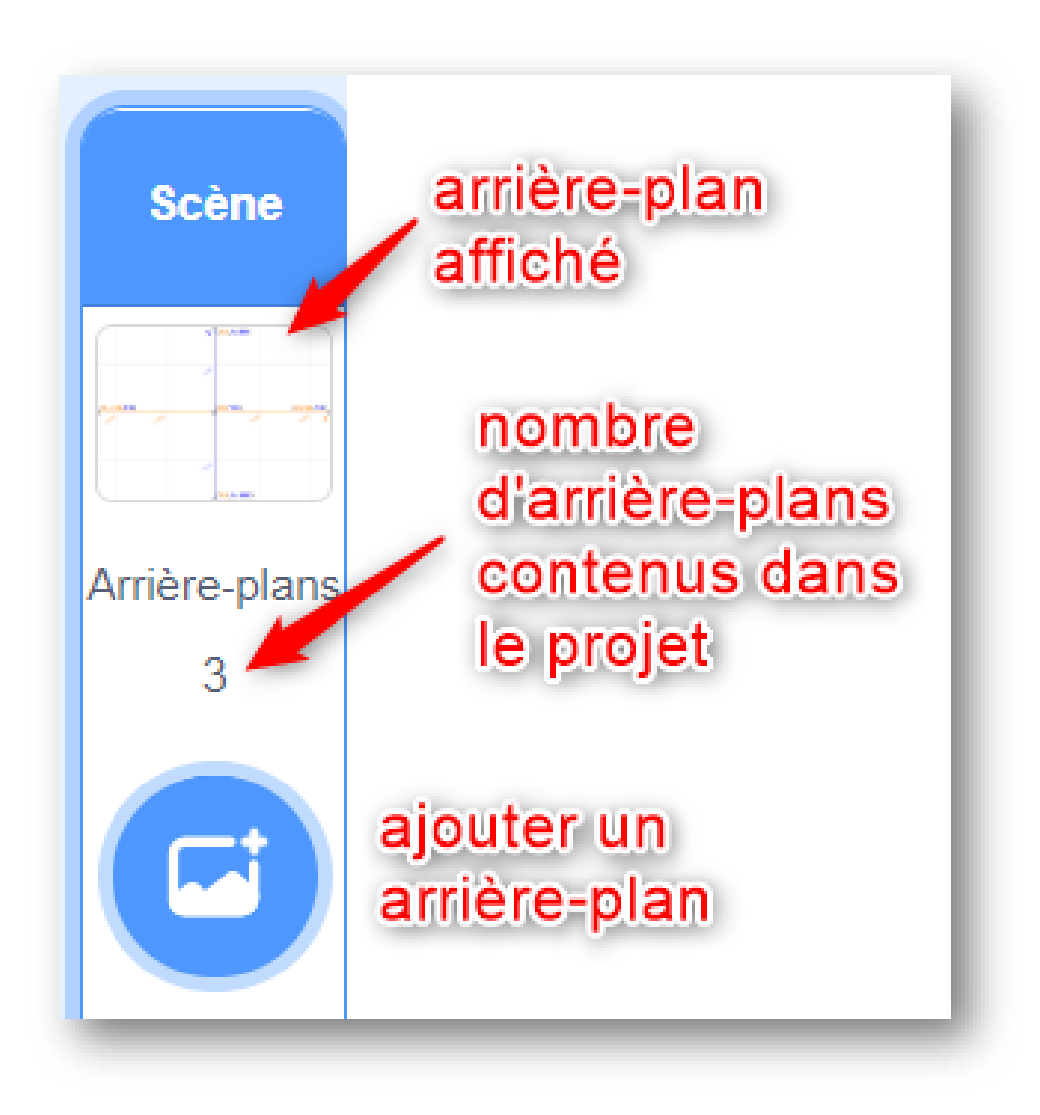

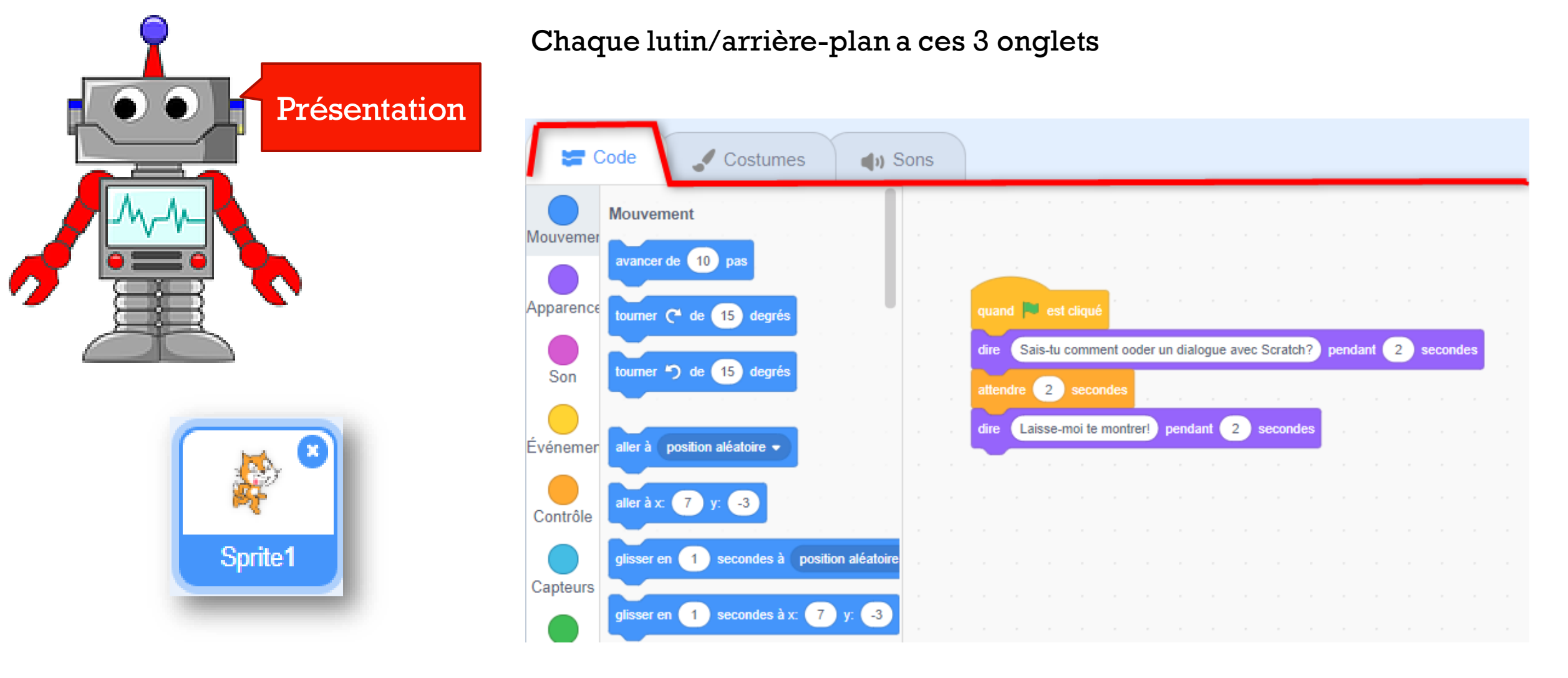

Chaque objet (lutin ou arrière-plan) Doit être sélectionné (voir contour en bleu) Pour voir ses onglets (ses scripts, ses costumes, ses sons)

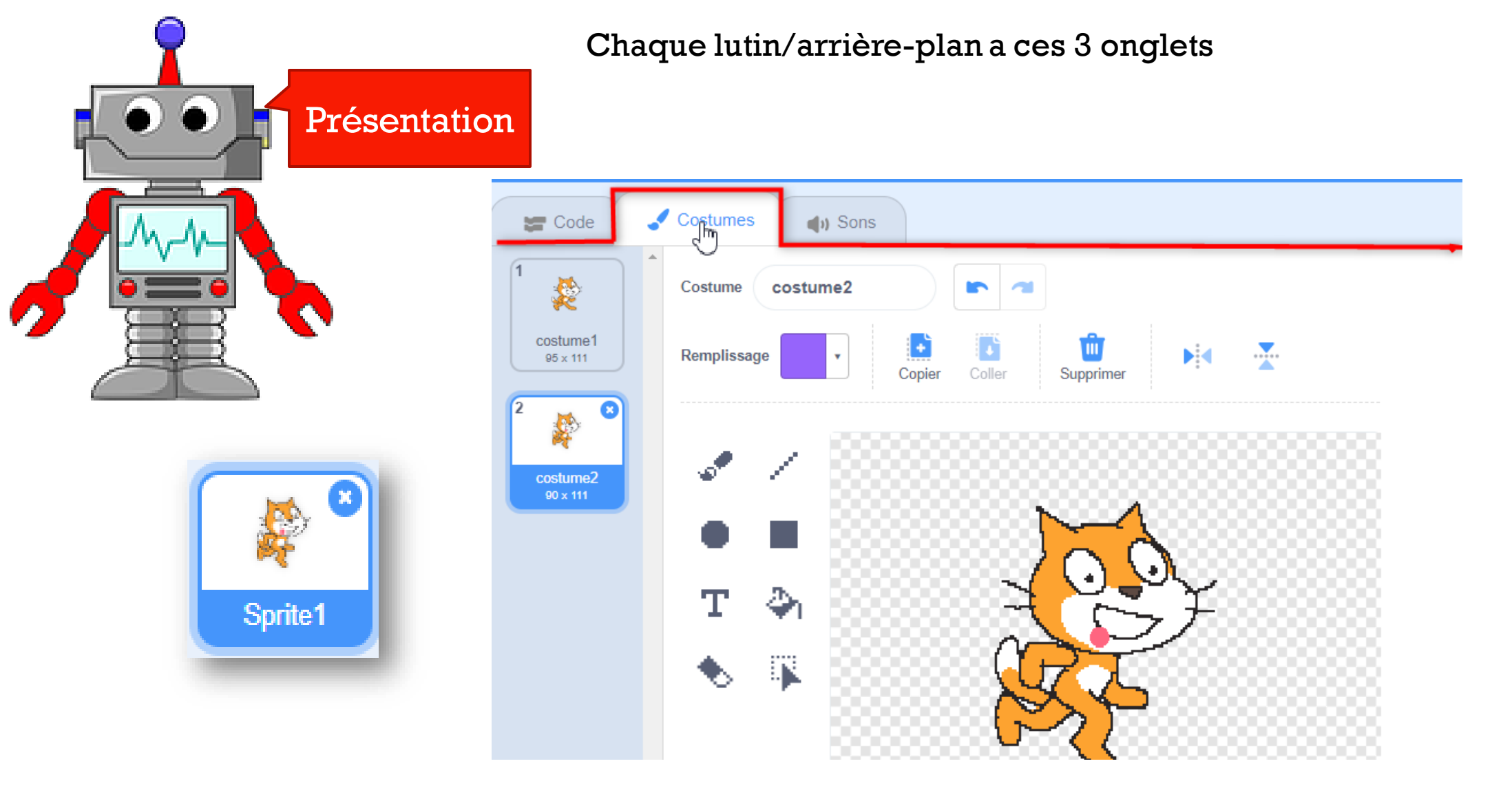

Chaque objet (lutin ou arrière-plan) Doit être sélectionné (voir contour en bleu) Pour voir ses onglets (ses scripts, ses costumes, ses sons)

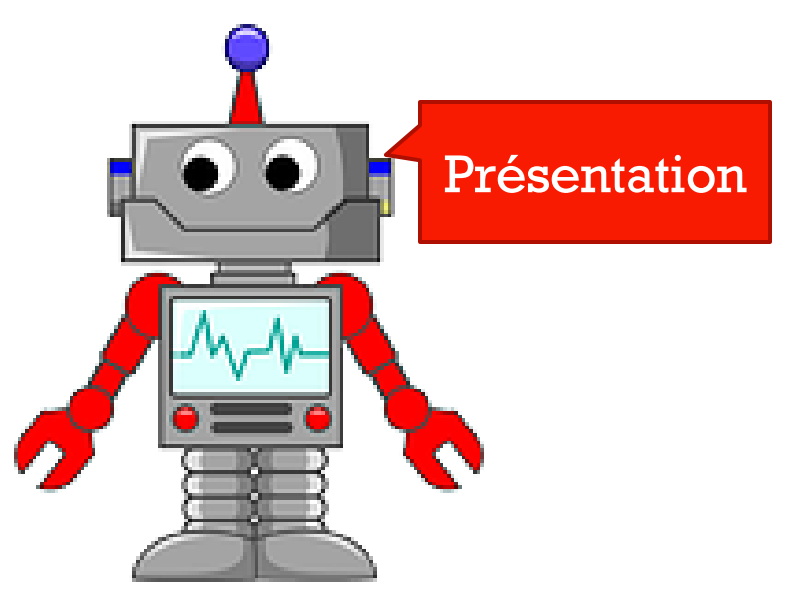

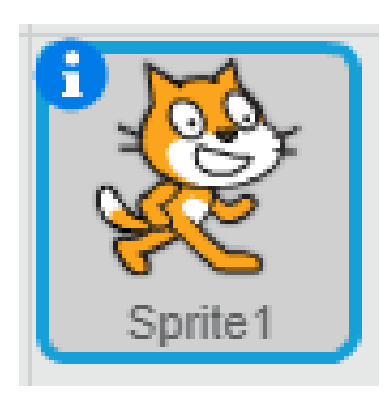

#### Chaque lutin/arrière-plan a ces 3 onglets

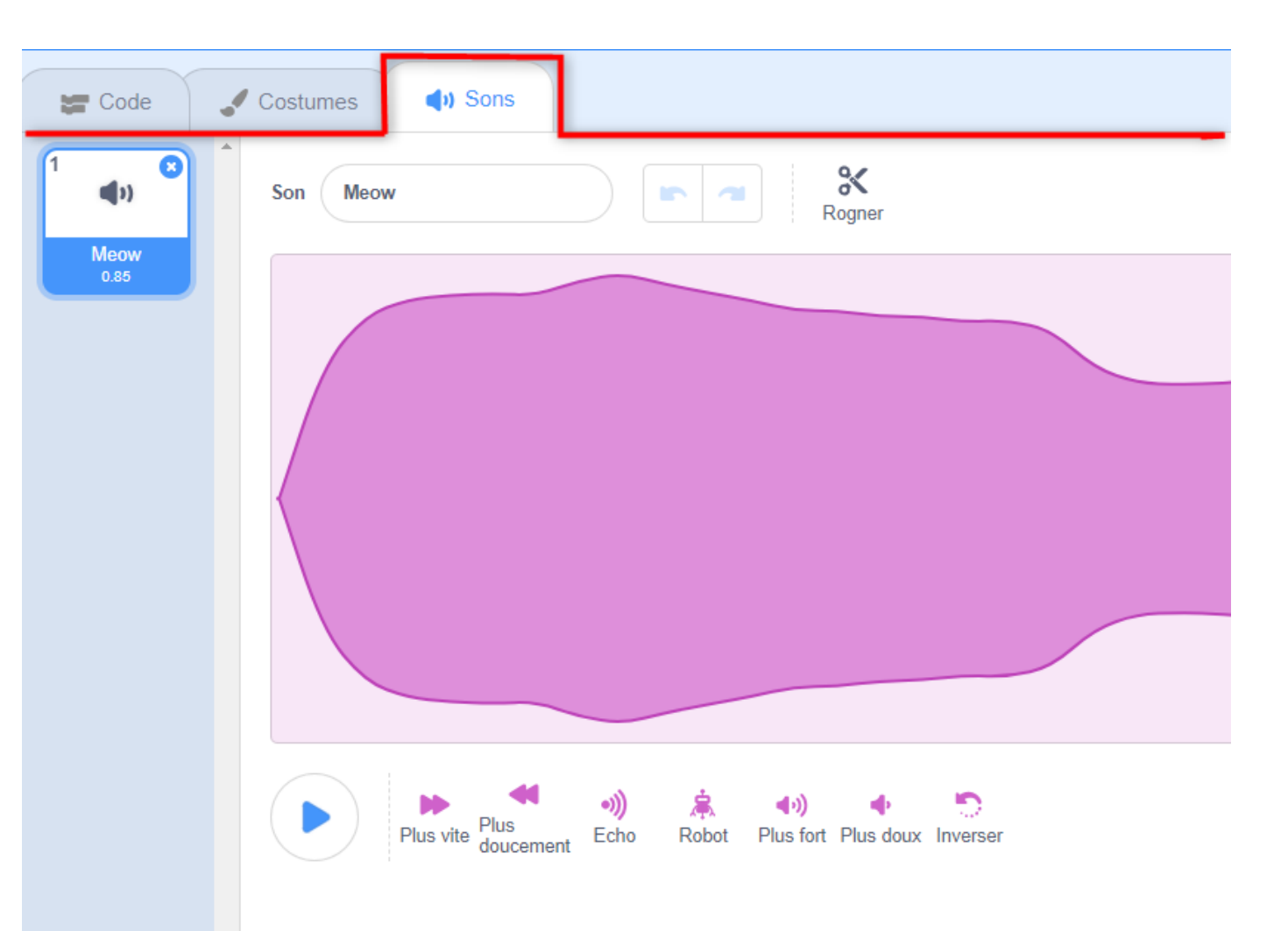

Potentiel multimédia de Scratch

| Mou   | vement                                | Apparence                                      | Son                               |                                                | Stylo                            |
|-------|---------------------------------------|------------------------------------------------|-----------------------------------|------------------------------------------------|----------------------------------|
| ava   | ncer de 10 pas                        | dire Bonjour! pendant 2 secondes               | jouer le son dog1 🗸 jusqu'au bout | Evénements                                     | effacer tout                     |
| tour  | ner (~ de 15) degrés                  | dire Bonjour!                                  | jouer le son dog1 •               | quand est clique                               | estampiller                      |
| tour  | ner 🏷 de 15 degrés                    | penser à Hmm pendant 2 secondes                | arrêter tous les sons             | quand la touche espace - est pressée           | stylo en position d'écriture     |
| aller | à position aléatoire -                |                                                |                                   | quand ce sprite est cliqué                     | relever le stylo                 |
| aller | àx 74 y92                             | basculer sur le costume dog2-a ▼               |                                   | quand l'arrière-plan bascule sur arrière plan1 | mettre la couleur du stylo à     |
| gliss | er en 1 secondes à position aléatoire | basculer sur l'arrière-plan arrière plan1 -    | mettre reffet nauteur → a 100     | quand le volume sonore - > 10                  | ajouter 10 à la couleur - du sty |
| s'ori |                                       | arrière-plan suivant                           | annuler tous les enets sonores    | quand je reçois message1 🗸                     | mettre la couleur  du stylo à 50 |
| s'ori | enter vers pointeur de souris -       | ajouter 10 à la taille                         | ajouter -10 au volume             | envoyer à tous message1 👻                      | ajouter 1 à la taille du stylo   |
|       |                                       | mettre la taille à 100 % de la taille initiale | mettre le volume à 100 %          | envoyer à tous (message1 -) et attendre        |                                  |
|       |                                       | ajouter 25 à l'effet couleur -                 |                                   |                                                |                                  |
|       |                                       | mettre l'effet couleur - à 0                   |                                   |                                                |                                  |
|       |                                       | annuler les effets graphiques                  |                                   |                                                |                                  |
|       |                                       | montrer                                        |                                   |                                                |                                  |
|       |                                       |                                                |                                   |                                                |                                  |

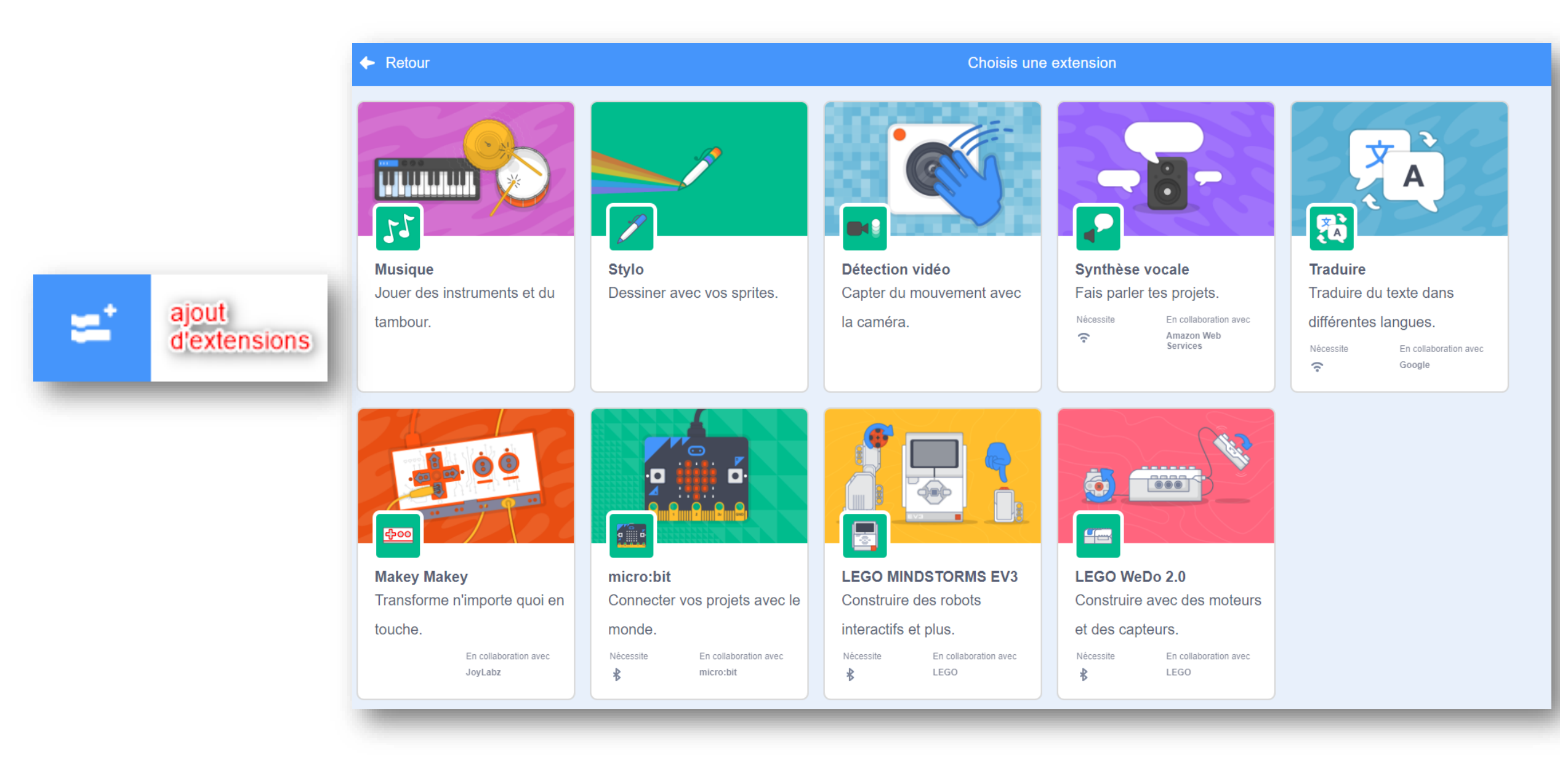

### Concepts logiques

| Concept                                                                        | Explication                                                                                                    | Exemple                                                                                                    |
|--------------------------------------------------------------------------------|----------------------------------------------------------------------------------------------------|----------------------------------------------------------------------------------------------------|
| Séquence<br>https://scratch.mit.<br>edu/projects/28045<br>3360/                | Pour créer un programme avec<br>Scratch, vous devez<br>systématiquement penser à <b>l'ordre</b><br><b>des instructions</b> .             | quand espace v est cliqué<br>aller à x: 0 y: 0<br>glisser en 3 secondes à x: 100 y: 0<br>dire Bonjour! pendant 2 secondes<br>jouer le son meow v jusqu'au bout |
| Itérations<br>(boucles)<br>https://scratch.mit.<br>edu/projects/28053<br>0792/ | <i>Répéter indéfiniment</i> et <i>répéter</i><br>peuvent être utilisés pour une<br>itération (répétitions d'une série<br>d'instructions) | répéter 10 fois<br>jouer du tambour 17 pendant 0.25 temps<br>avancer de 10<br>tourner P) de 15 degrés                                                          |
| Instructions<br>conditionnelles                                                | <i>Si</i> et <i>Si – Sinon</i> permettent<br>d'engager une action selon qu'une<br>condition est réalisée ou non.                         | si souris x = 200 alors<br>donner la valeur 200 à x<br>attendre 1 secondes<br>sinon<br>aller à x: 0 y: 0                                                       |

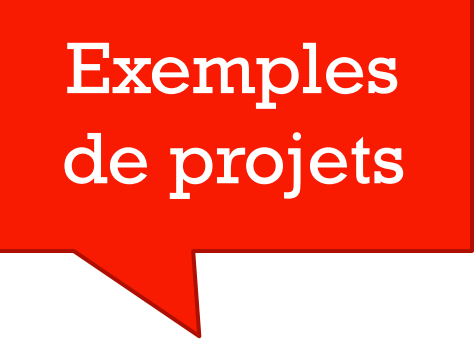

https://scratch.mit.edu/projects/280532173

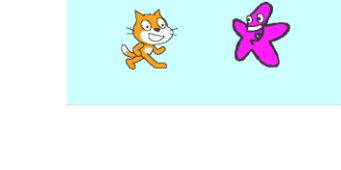

https://scratch.mit.edu/projects/2272641

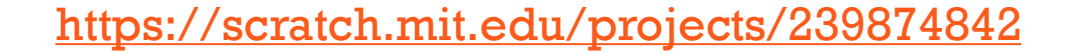

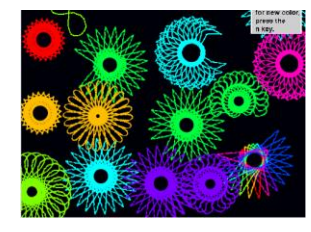

https://scratch.mit.edu/projects/131737462

Padlet Stéphanie Rioux: https://padlet.com/rioux\_stephanie/scratch

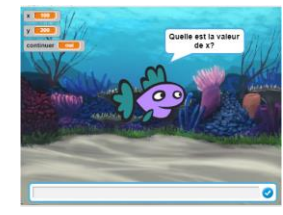

### Pratique guidée

https://scratch.mit.edu/projects/11932160 Déboguer un dialogue entre pingouin

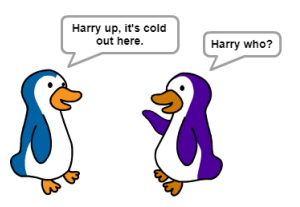

https://scratch.mit.edu/projects/239878253/

Mon remix: <u>https://scratch.mit.edu/projects/280541812/</u>

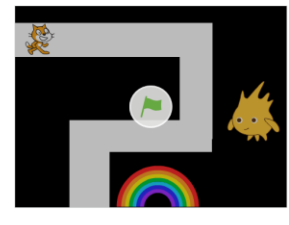

https://scratch.mit.edu/projects/44259990

Mon remix: https://scratch.mit.edu/projects/239876273

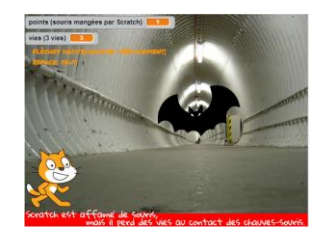

### À vous de jouer!

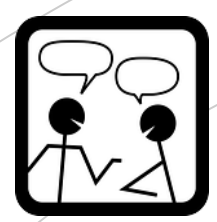

### 2e atelier - MakeyMakey

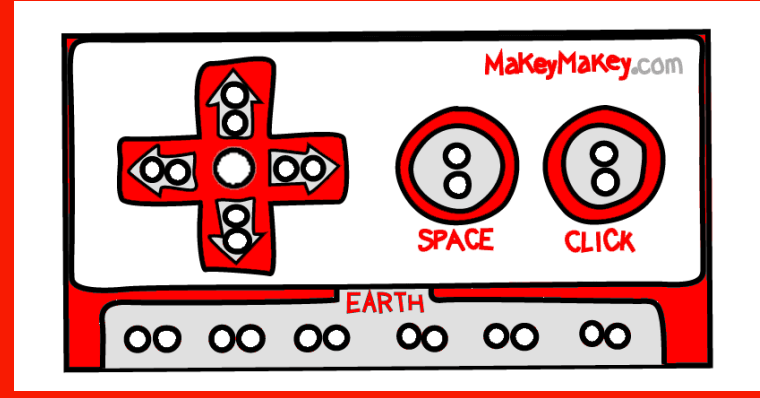

 Présentation
 Regarder des exemples, voir à l'intérieur

Défi autonome

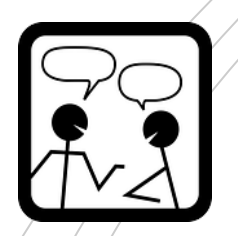

### Vidéo de présentation

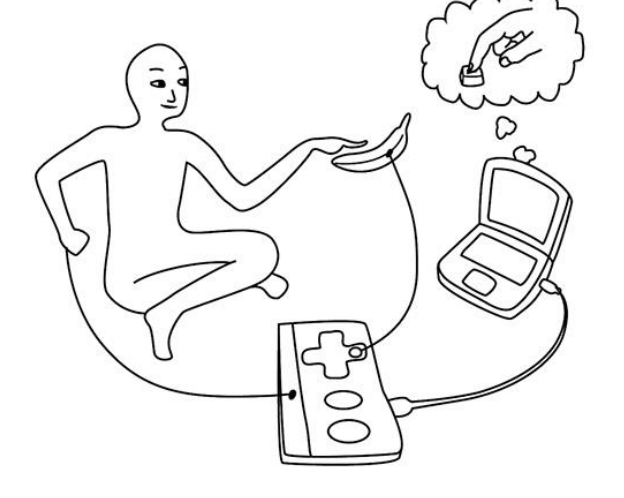

Présentation de l'outil: <u>https://youtu.be/WePAA8TBXDs</u>

 Exemples créés par les élèves de M.Bertin Desjardins de l'école N-D de St-Elzéar

https://youtu.be/9PGfgmZqUGo

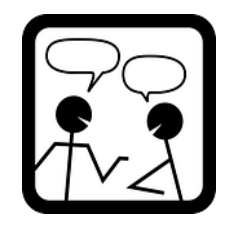

https://scratch.mit.edu/projects/57425646

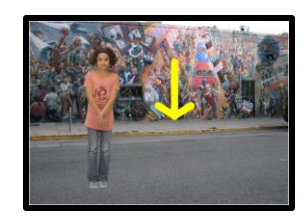

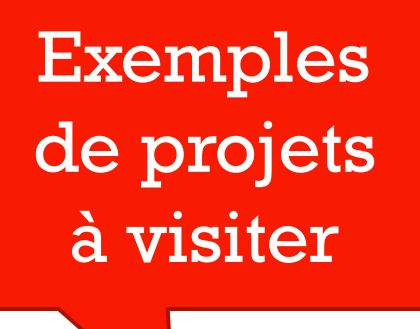

https://scratch.mit.edu/projects/240605603/

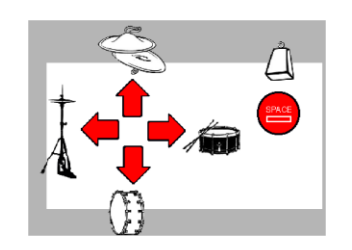

https://scratch.mit.edu/projects/248013277/

Tester l'affiche interactive

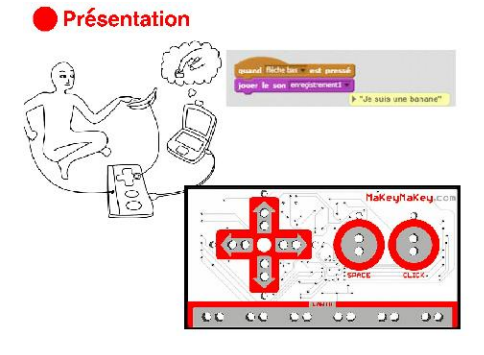

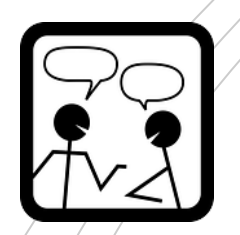

### Faites vos essais

- À l'aide du matériel proposé et tout autre objet disponible, construisez un montage avec le MakeyMakey
- Vous le programmerez avec Scratch,
- Pour permettre à une autre équipe de faire sa construction,
- Il faudra libérer le MakeyMakey à la fin de l'atelier, garder des traces en filmant votre projet en action, il faudrait voi<u>r la programmation sur votre vidéo aussi</u>.

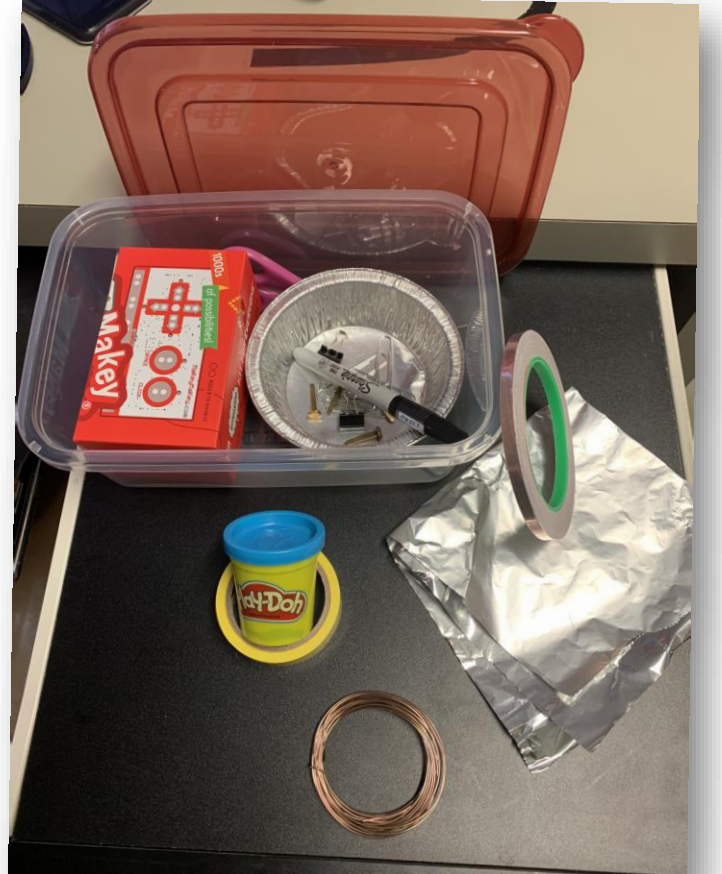

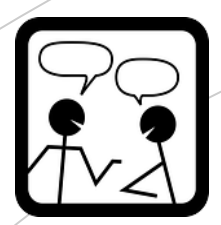

### 3e atelier: Micro:bit

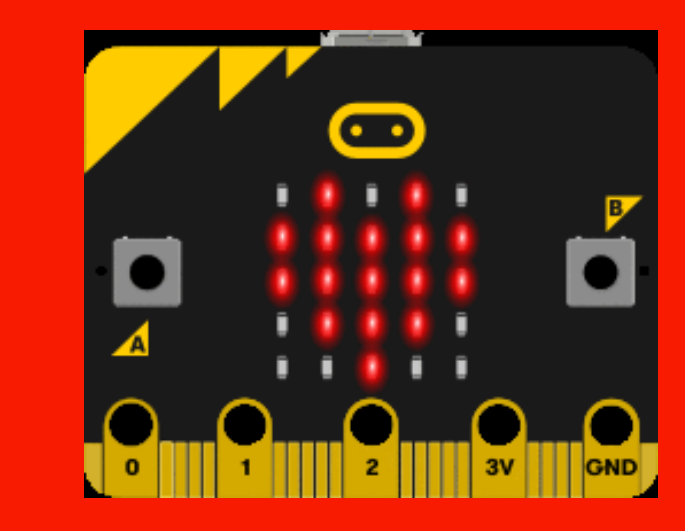

 Présentation
 Regarder des exemples, voir à l'intérieur

Défi autonome

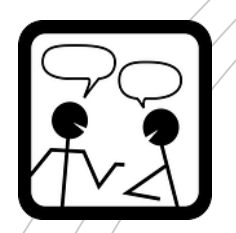

### Vidéo de présentation

Le matériel

https://youtu.be/mmEDm61JvlU

#### Le logiciel de programmation

https://youtu.be/9eoxmrX6O3s

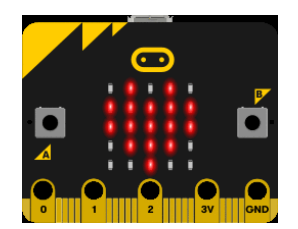

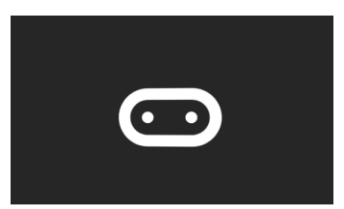

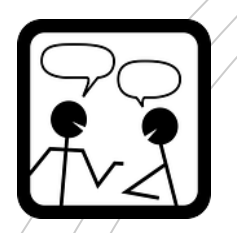

#### SHAKE SHAKE SHAKE O O O O O O O

Exemples

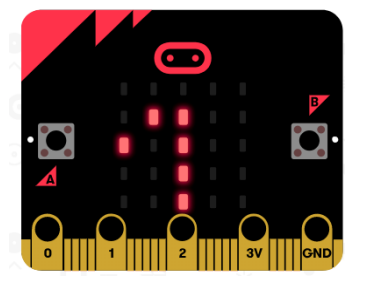

Programmer boutons A , B et secouer https://makecode.microbit.org/\_bz2VtHX2yFKi

Faire défiler votre prénom <u>https://makecode.microbit.org/\_6tjXsq0Ha4sr</u>

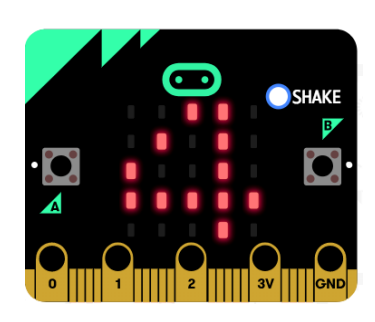

l à 10? https://makecode.microbit.org/\_eTYRH16oL2Dh

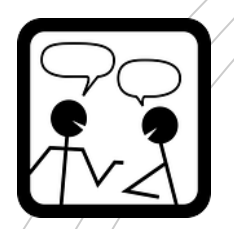

### Faites vos essais

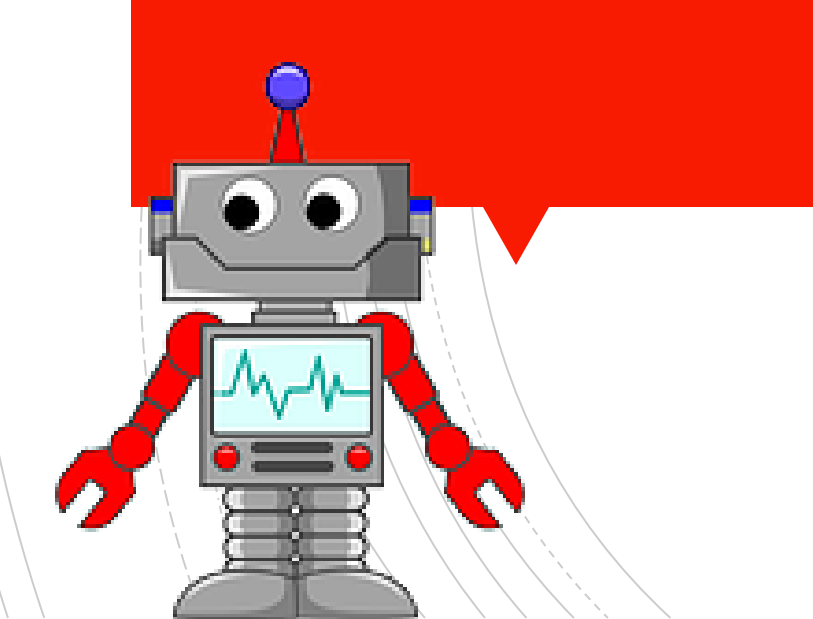

#### Application de programmation En ligne: <u>https://makecode.microbit.org/#</u>

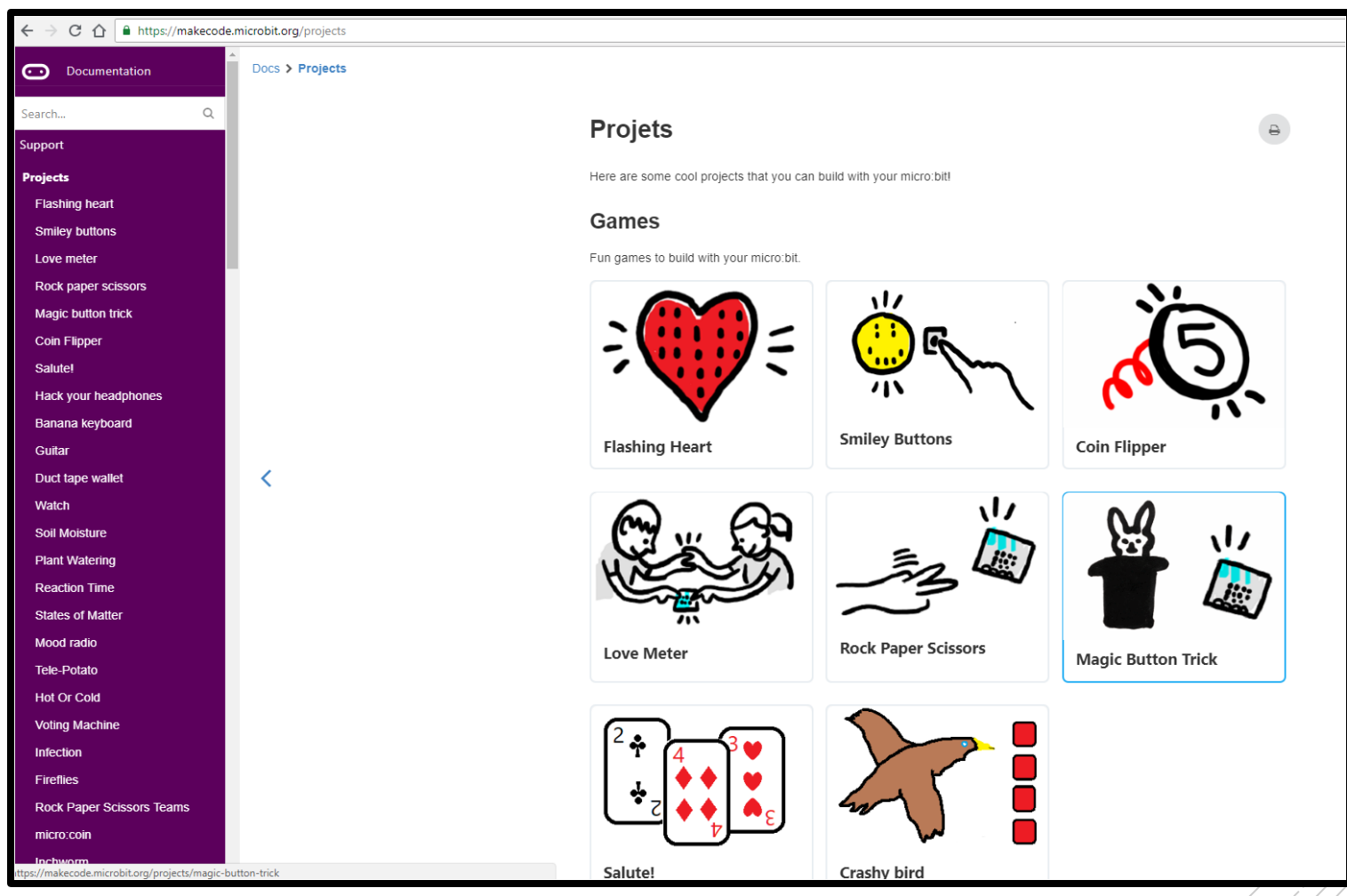

https://makecode.microbit.org/projects

### Pour ceux qui voudront aller plus loin...

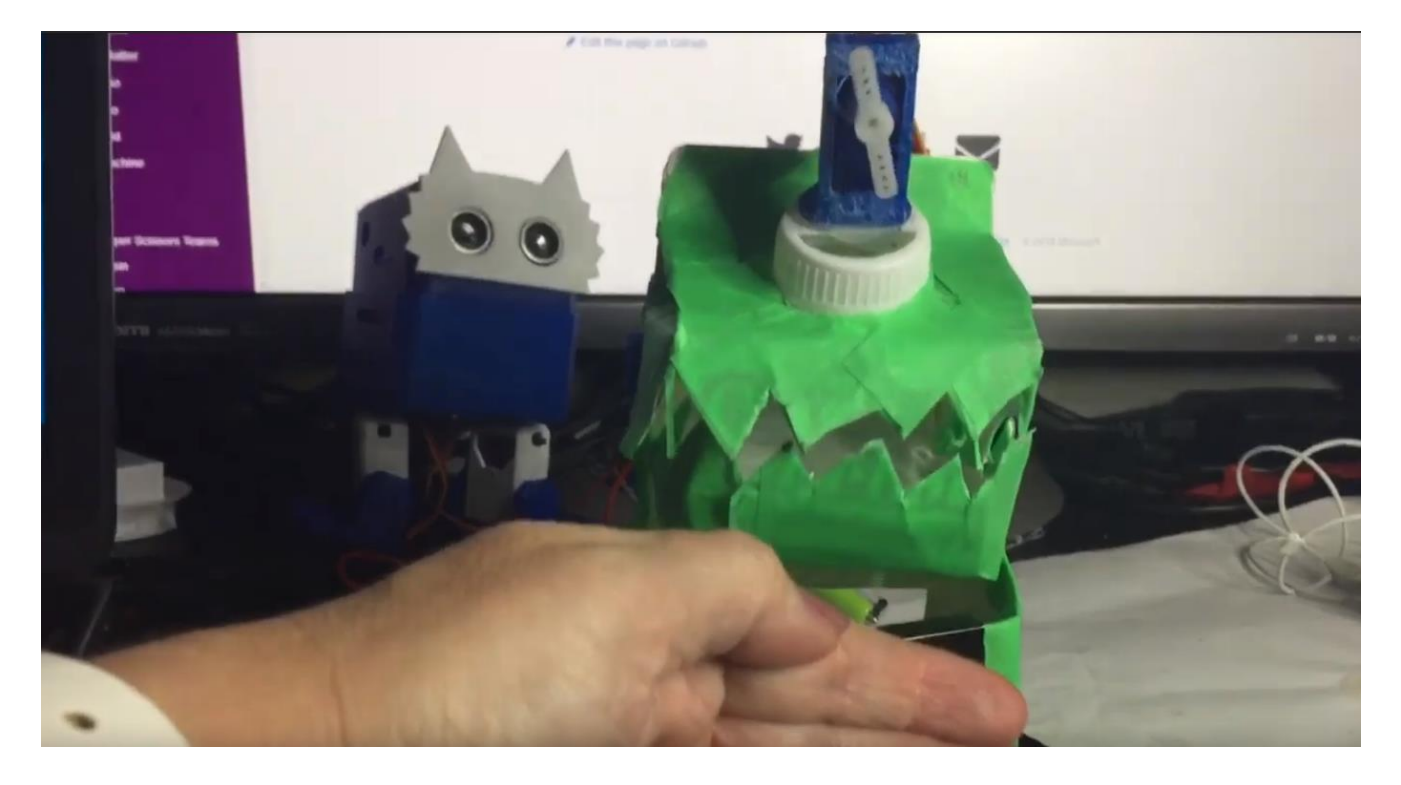

https://youtu.be/V3eEDIz2RcA

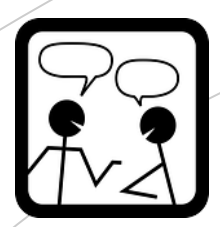

### 4e atelier: Dash

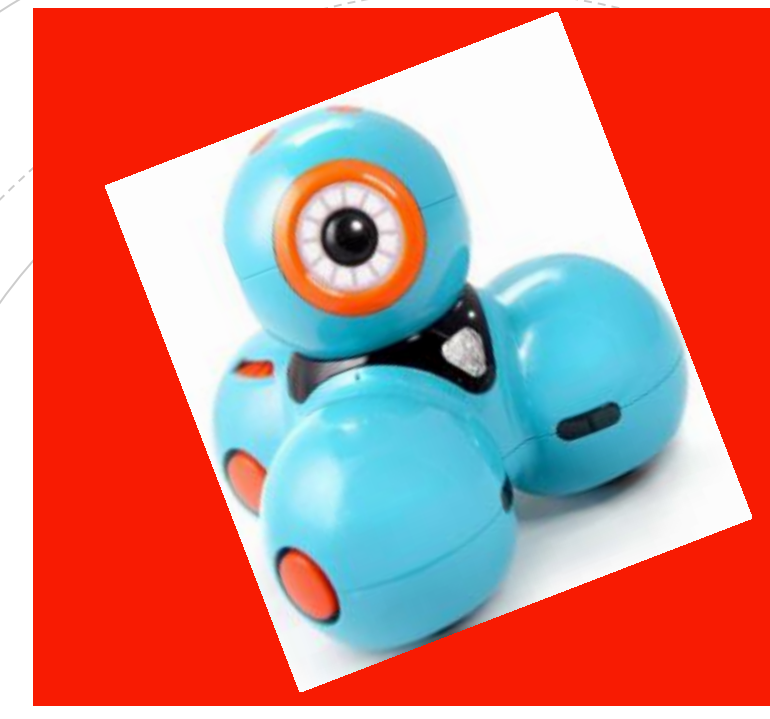

Présentation du matériel et du logiciel
Projet découverte
Projet guidé

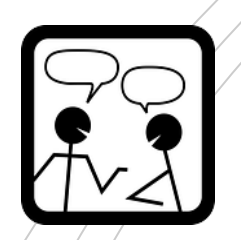

### Matériel

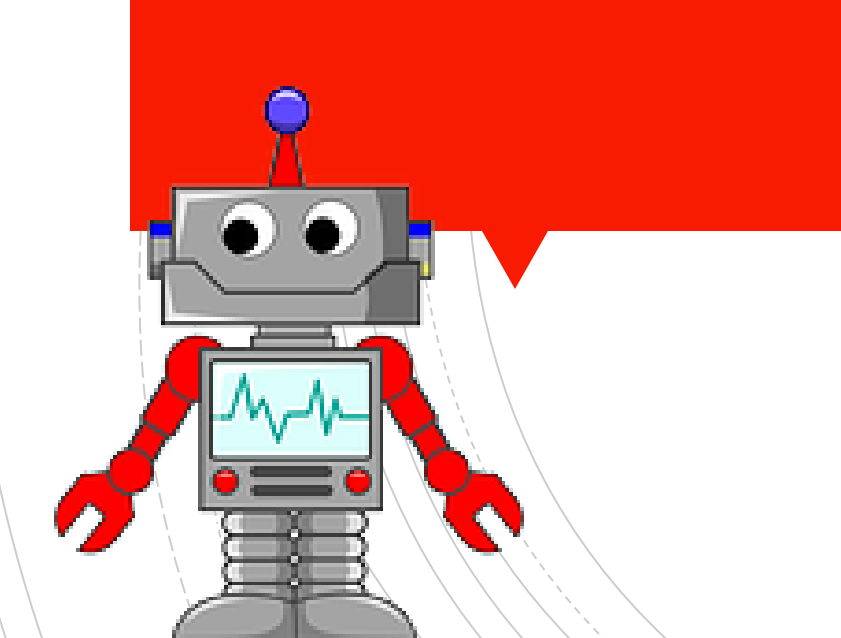

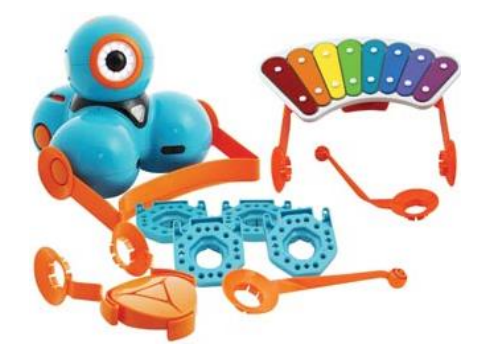

L'ensemble de base de Dash comprend le robot, son fil de branchement et l**es <u>briques de construction</u>**. Dash a également son compagnon <u>Dot</u>, robot immobile avec lequel il peut interagir. Tous les accessoires sont vendus séparément.

Parmi les accessoires, on retrouve:

- <u>une barre bulldozer</u> : pour pousser des objets (boules, balles, etc.)
- <u>un lapin</u> : oreilles et queues blanches
- <u>une barre de remorquage</u> : pour tirer des petites voitures ou tout autre objet...
- <u>une catapulte</u> : pour lancer des balles légères
- <u>un support pour téléphone</u> : afin que Dash filme ce qu'il voit...
- <u>un xylophone</u> : Dash fait bouger le bras et crée les sons

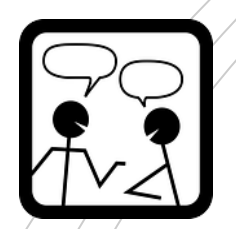

Logiciel

Plusieurs applications disponibles sur iPad...

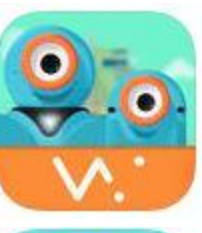

**GO** : tableau de bord idéal pour la prise en main

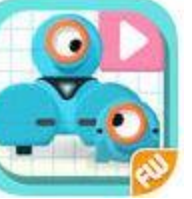

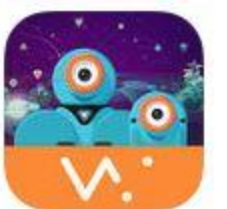

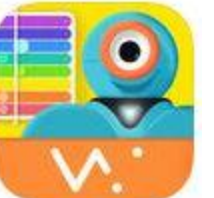

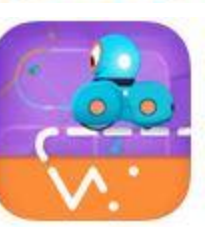

**Blockly junior :** programmation sous forme de tuiles (intuitif)

**Blockly** : programmation sous forme de tuiles pour les élèves qui savent lire.

Wonder : tutoriel où les défis doivent être réalisés un à la suite de l'autre. Possède un poste de contrôle permettant d'utiliser la catapulte.

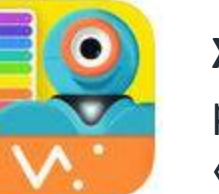

Xylo: pour créer de courtes mélodies ou en faire jouer des pré-Nécessite l'accessoire programmées. « xylophone ».

Path : courts circuits sur la tablette (ex. : sur un damier, puis sur une piste de course).

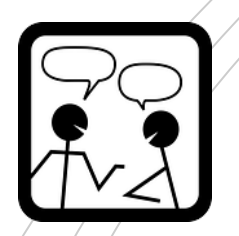

### Programmation

Défis d'initiation

À l'aide de l'application Blockly, réaliser les défis 1 à 5 de <u>la</u> <u>liste des défis pour initier les élèves à Dash</u> proposée par la CSDM.

Pour connecter le robot Dash au iPad.

Pour un aperçu de l'application Blockly et ses fonctionnalités.

### **Présentation**

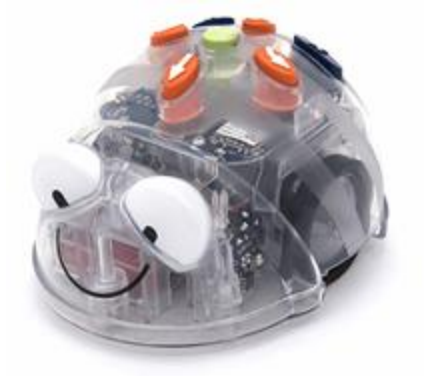

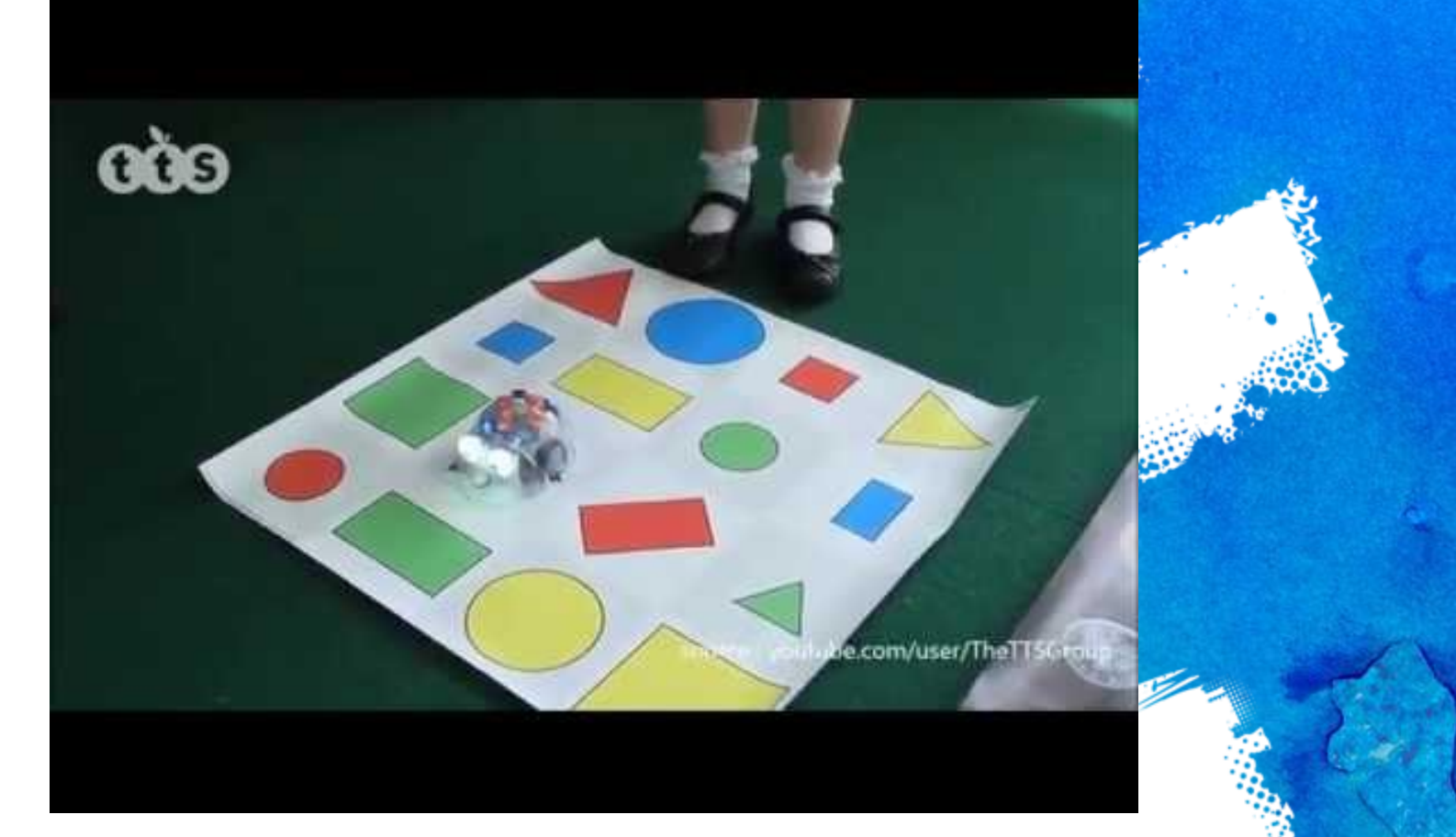

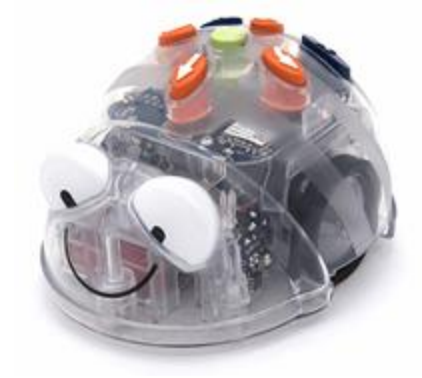

### En bref

- Programmation à partir de l'abeille ou d'une

### application

Sept touches de programmation

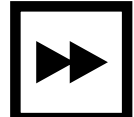

Déplacement de 15 CM - Pivot de 90° - Attente de 3

secondes

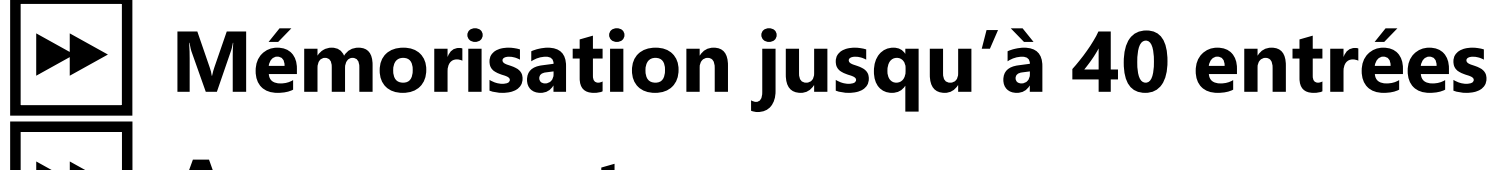

- Aucun capteur
- Chargement de la pile à l'aide d'un port USB

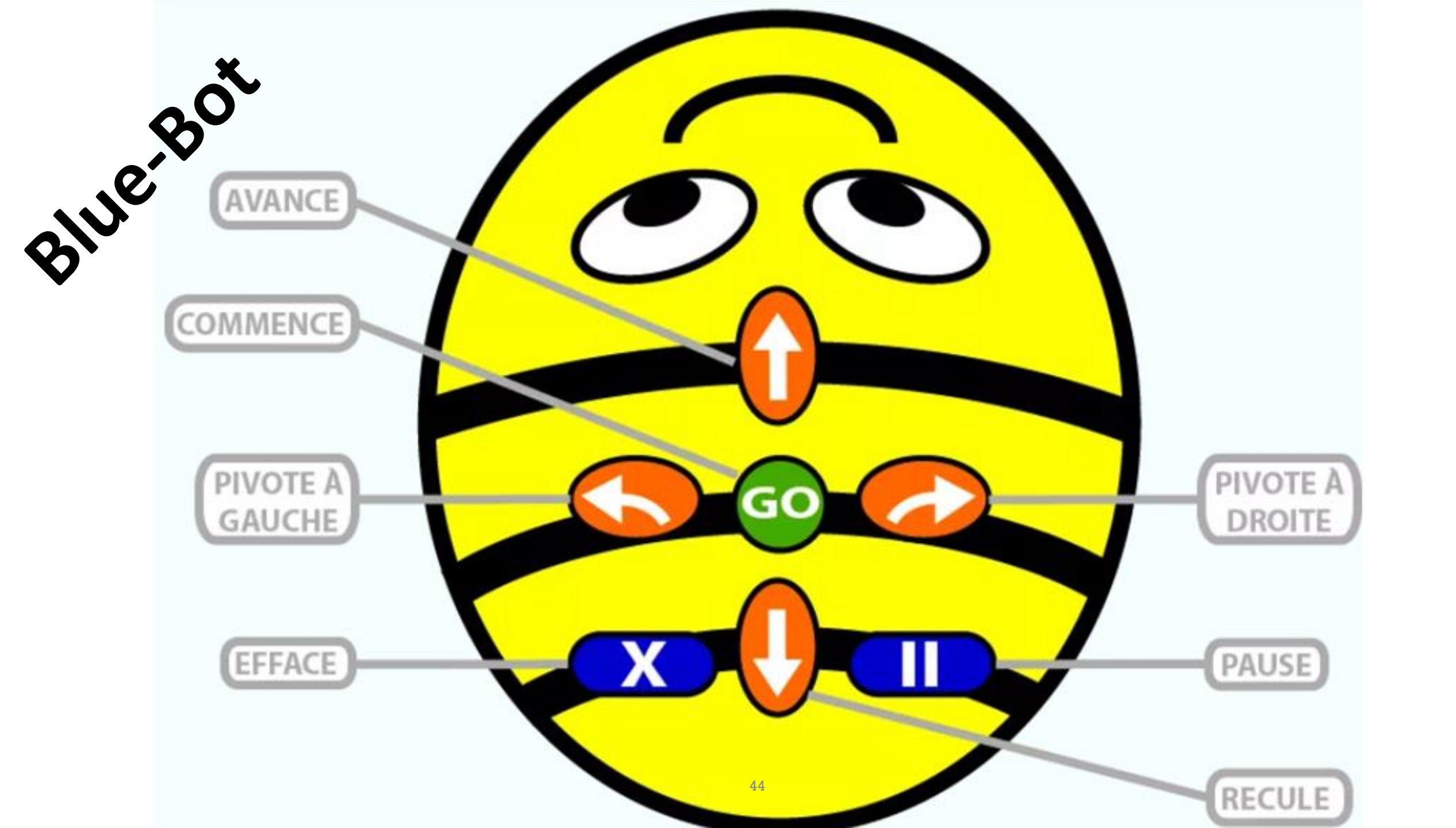

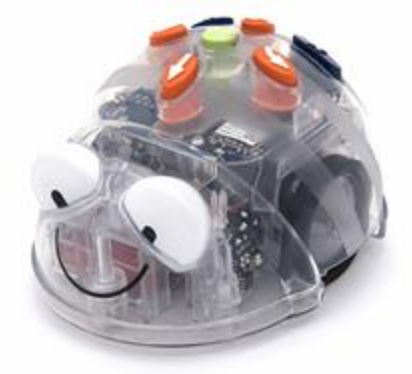

- Children and

### Programmation

### À partir de l'abeille

### **Programmer Blue-Bot en trois étapes faciles!**

(1) Appuyer sur les touches correspondant aux déplacements/actions désirés.

(2) Appuyer sur Go lorsque la programmation pour l'exécuter

(3) Effacer la séquence à l'aide du X ou y ajouter les déplacements/actions désirés à l'aide des touches.

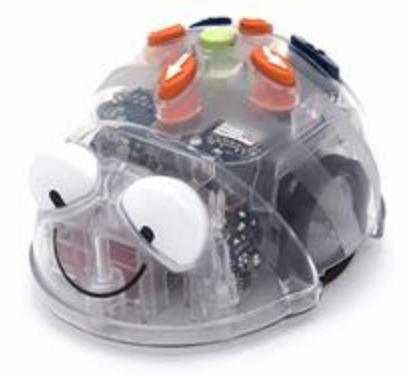

### **Programmation**

### À partir de l'application

Téléchargez l'application *Blue-Bot* pour programmer Blue-Bot grâce au système Bluetooth.

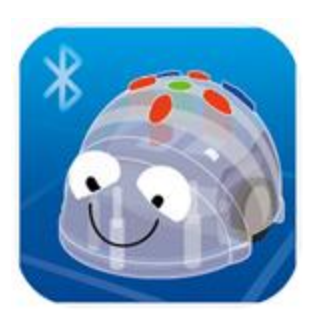

Téléchargez l'application *Blue-Bot Remote* pour contrôler Blue-Bot telle une voiture téléguidée. C. Millinink

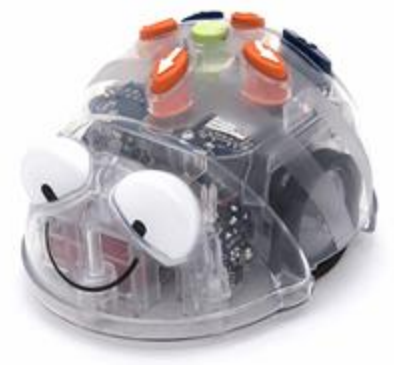

### Programmation

### L'application Blue-Bot

- Peut s'utiliser seul ou avec le Bee-Bot
- Communique avec l'abeille par Bluetooth
- Offre plusieurs options permettant à l'élève de développer sa

: Millinisterie

pensée informatique, sa représentation visuo-spatiale...

Permet la sauvegarde de programmations

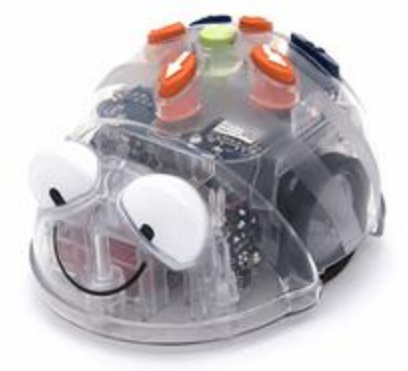

### Programmation

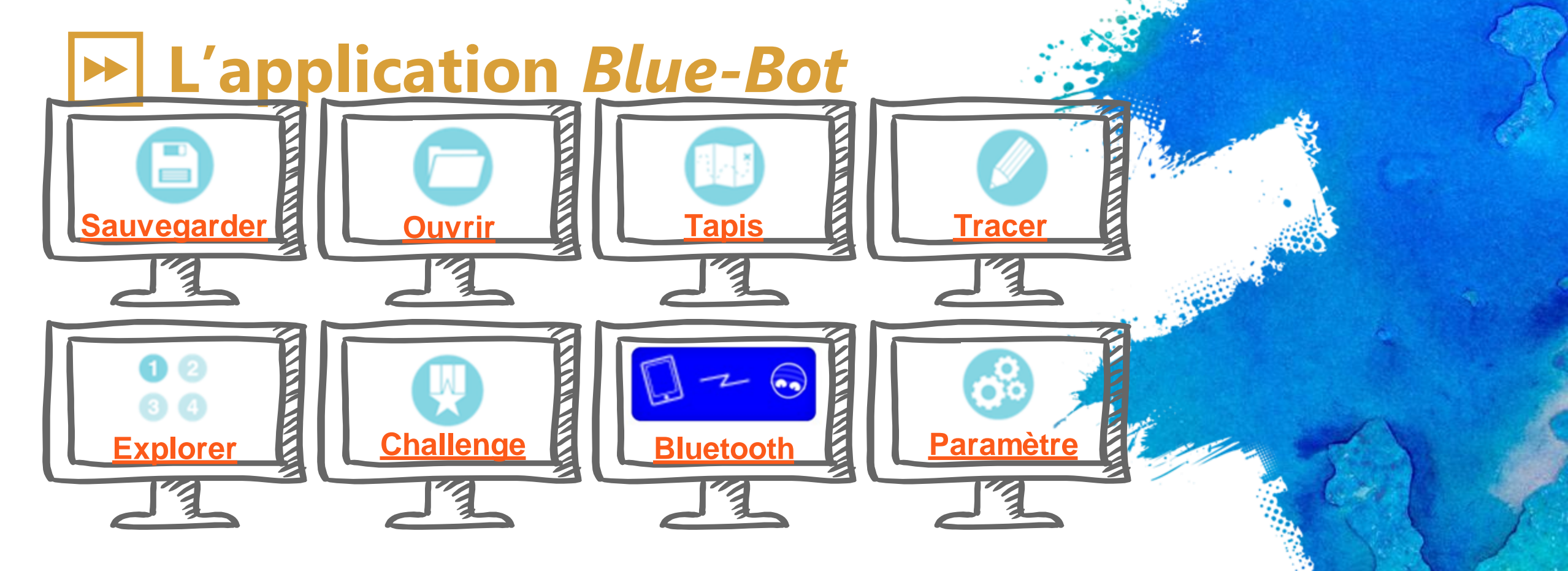

"ubrick

### L'application Blue-Bot, le mode Explorer

Pas à Pas

စမီစ

JU».

Je

À chaque instruction donnée (« Avance d'un pas », « Recule d'un pas », « Pivote à droite », le robot se déplace et le programme se construit alors verticalement sur la Programme basique L'ensemble du programme peut être exécuté en appuyant sur «

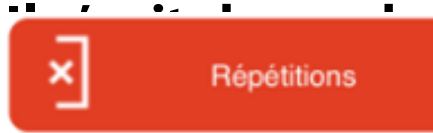

programmation classique où l'on prévoit, à l'avance, l'ensemble des eut faire exécuter au robot. Les commandes peuvent être déplacées

ou supprimées. Une fois le programme terminé, on appuie sur la touche « GO » pour le lancer.

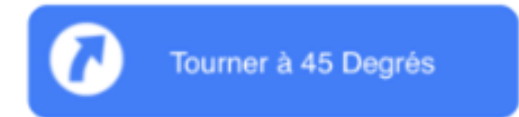

Ce mode intègre la programmation de base et permet de répéter une ou plusieurs commandes, par exemple: « Répète 4 fois [avance d'un pas] ».

### L'application Blue-Bot, le mode

we bot À chaque instruction donnée (« Avance d'un pas », « Recule d'un pas », « Pivote à droite », le robot se déplace et le programme se construit alors verticalement sur la gauche de l'écran. L'ensemble du programme peut être exécuté en appuyant sur « GO».

> 800 Programme basique

Pas à Pas

Il s'agit du mode de programmation classique où l'on prévoit, à l'avance, l'ensemble des instructions qu'on veut faire exécuter au robot. Les commandes peuvent être déplacées ou supprimées. Une fois le programme terminé, on appuie sur la touche « GO » pour le

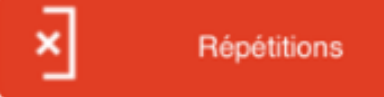

Ce mode intègre la programmation de base et permet de répéter une ou plusieurs commandes, par exemple: « Répète 4 fois [avance d'un pas] ».

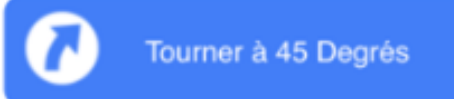

Dans cette option, apparaissent deux nouvelles flèches qui permettent de faire pivoter Blue-Bot de 45° à droite ou à gauche.

### L'application Blue-Bot, le mode Challenge

Dans ce mode, l'application donne la position et l'orientation du robot au départ. Elle donne aussi la position du robot à l'arrivée et elle demande à l'élève de chercher la suite des instructions permettant de passer de l'état initial à l'état final.

Comme dans l'activité précédente, mais en introduisant des cases « interdites », obligeant le robot à effectuer des détours.

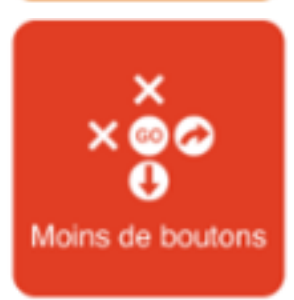

Aller de A à B

◎ × <sup>(1)</sup>

Obstacles

we boi

Un ou deux boutons de commandes sont supprimés et il faut résoudre les défis sans eux (en utilisant seulement la touche « Recule » et « Pivote à droite », par exemple).

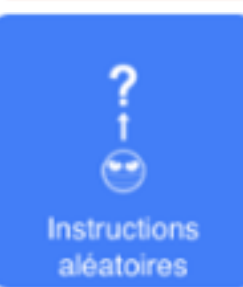

Dans ce mode, l'application donne la position et l'orientation du robot au départ ainsi que la suite des instructions permettant de passer de l'état initial à l'état final. Elle demande à l'élève de prévoir la position finale du robot à l'arrivée.

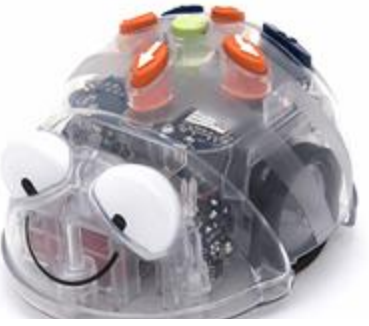

### **Exploration et planification**

Des expériences filmées en classe de maternelle

- Des séquences vidéo diffusées sur la toile pour démontrer l'utilisation de l'abeille
- **Des affiches pour mettre en marche et éteindre**
- **Des tapis de toutes sortes pour Bee-Bot ou Blue-Bot**
- Exercices de prise en main de Bee-Bot et Blue-Bot (de Canadian Classroom et Merconnet)
- **Suggestions d'activités avec les abeilles**
- **Des ressources sur Internet à consulter**
- Des ressources à télécharger et à imprimer (affiches, activités TNI, etc)

- in the state

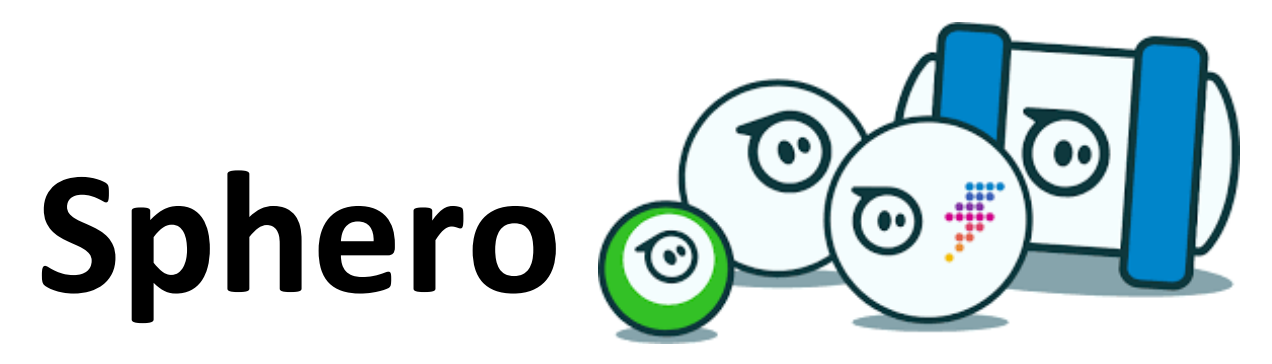

### **Présentation**

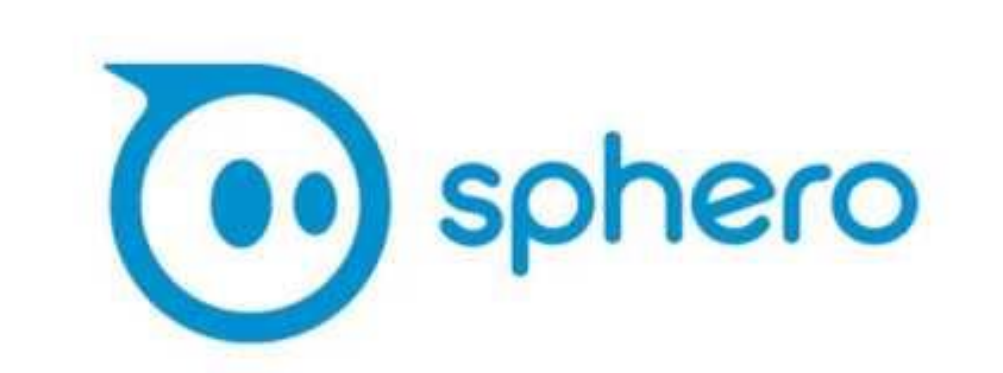

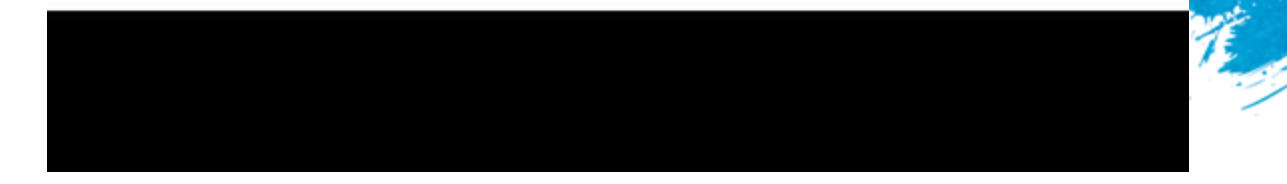

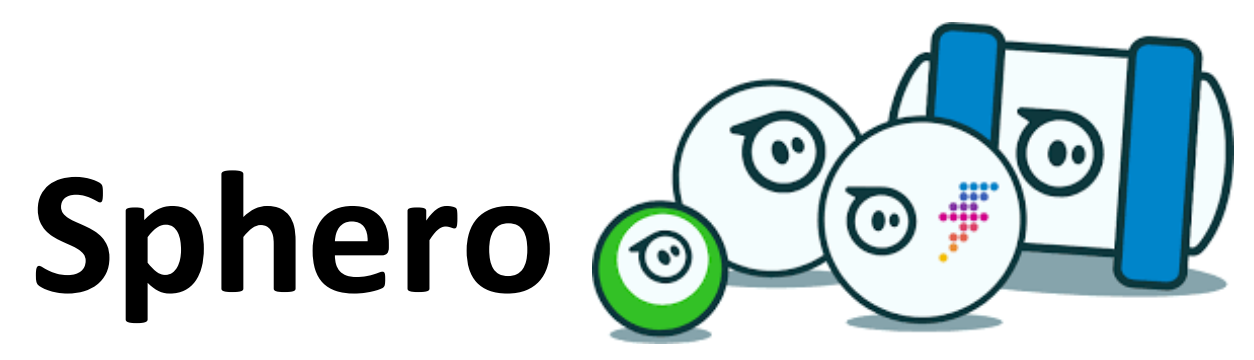

### En bref

Robot en forme de sphère, comme son nom l'indique. Plusieurs modèles (Bolt, SPRK, SPRK+, Sphero 2, Mini, Ollie...) Programmation à partir de Ipad, Iphone, Androide Communication par Bluetooth (30 mètres) Deux capteurs : accéléromètre et un gyroscope 7 km/h, résistante à l'eau et au chute de moins de 45 cm Choix infini de couleur produite par un LED 2 Autonomie d'environ une heure : chargement de la pile à l'aide en déposant Sphero dans un socle. (par induction)

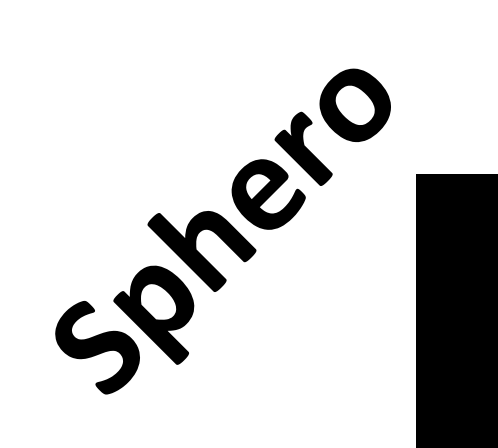

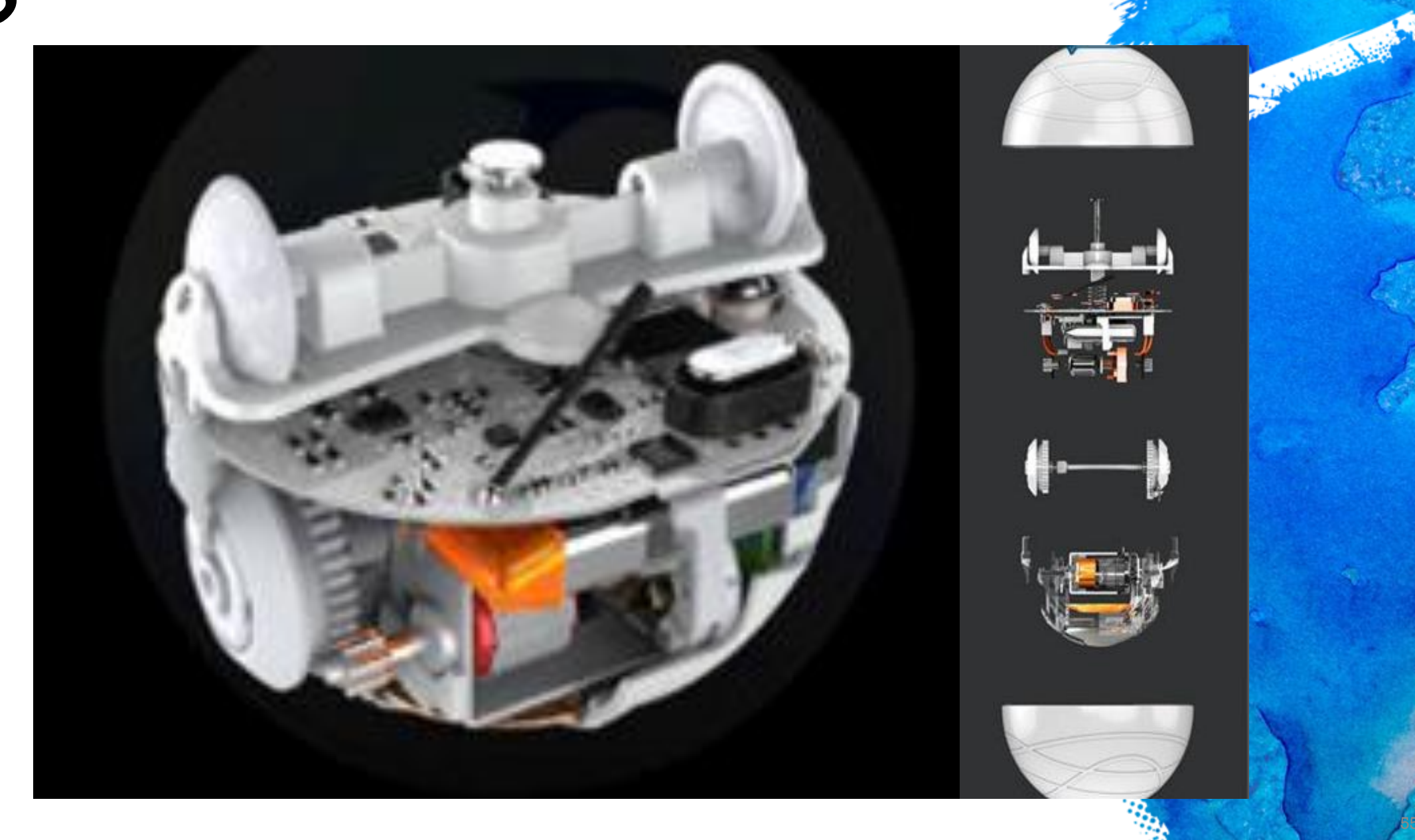

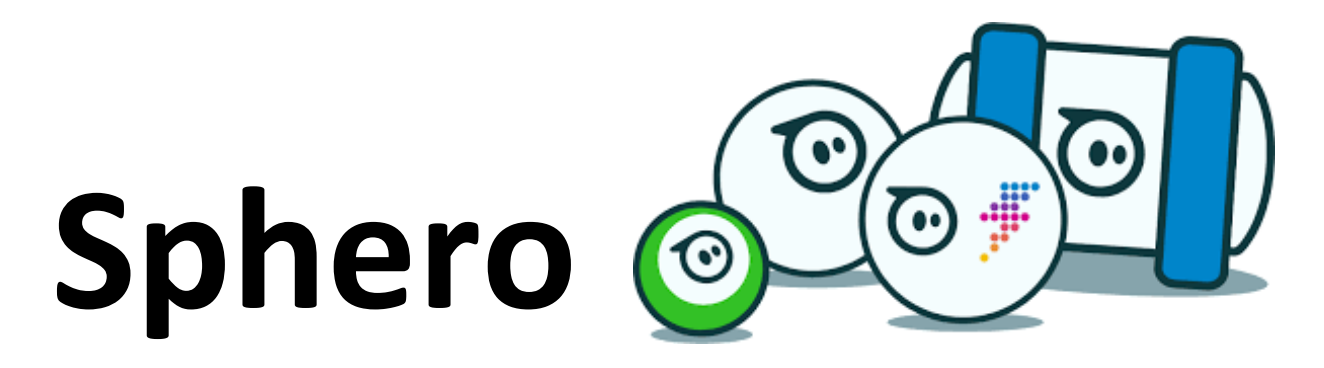

# Avant de programmer... L'application Sphero Edu

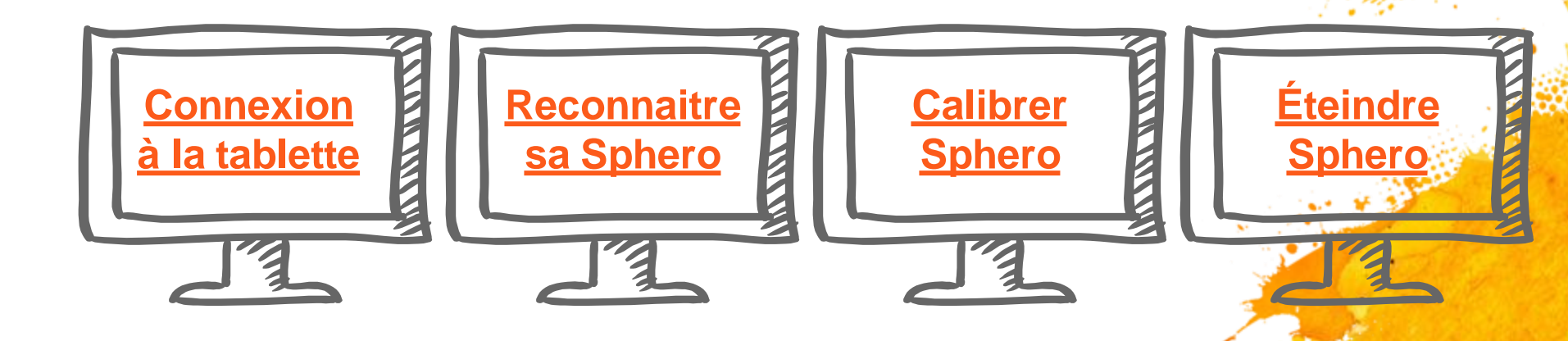

edu

: willie with

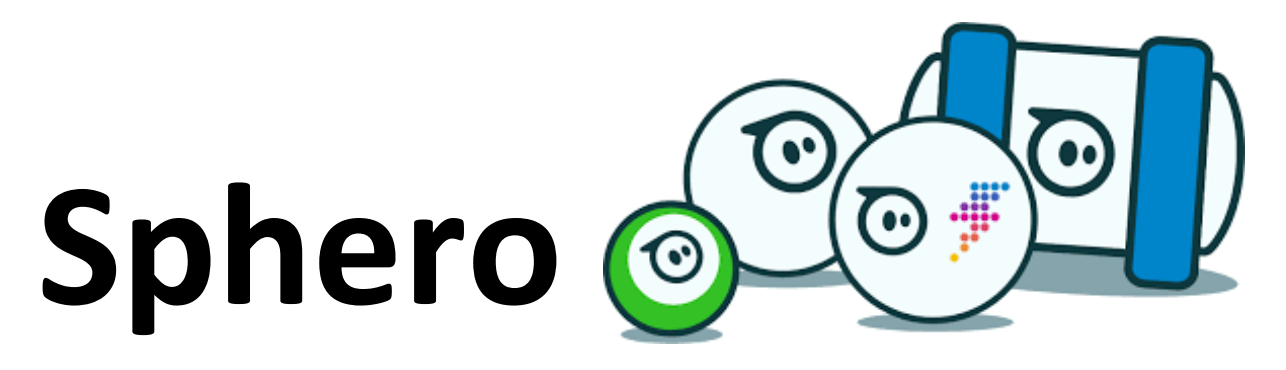

### **Programmation**

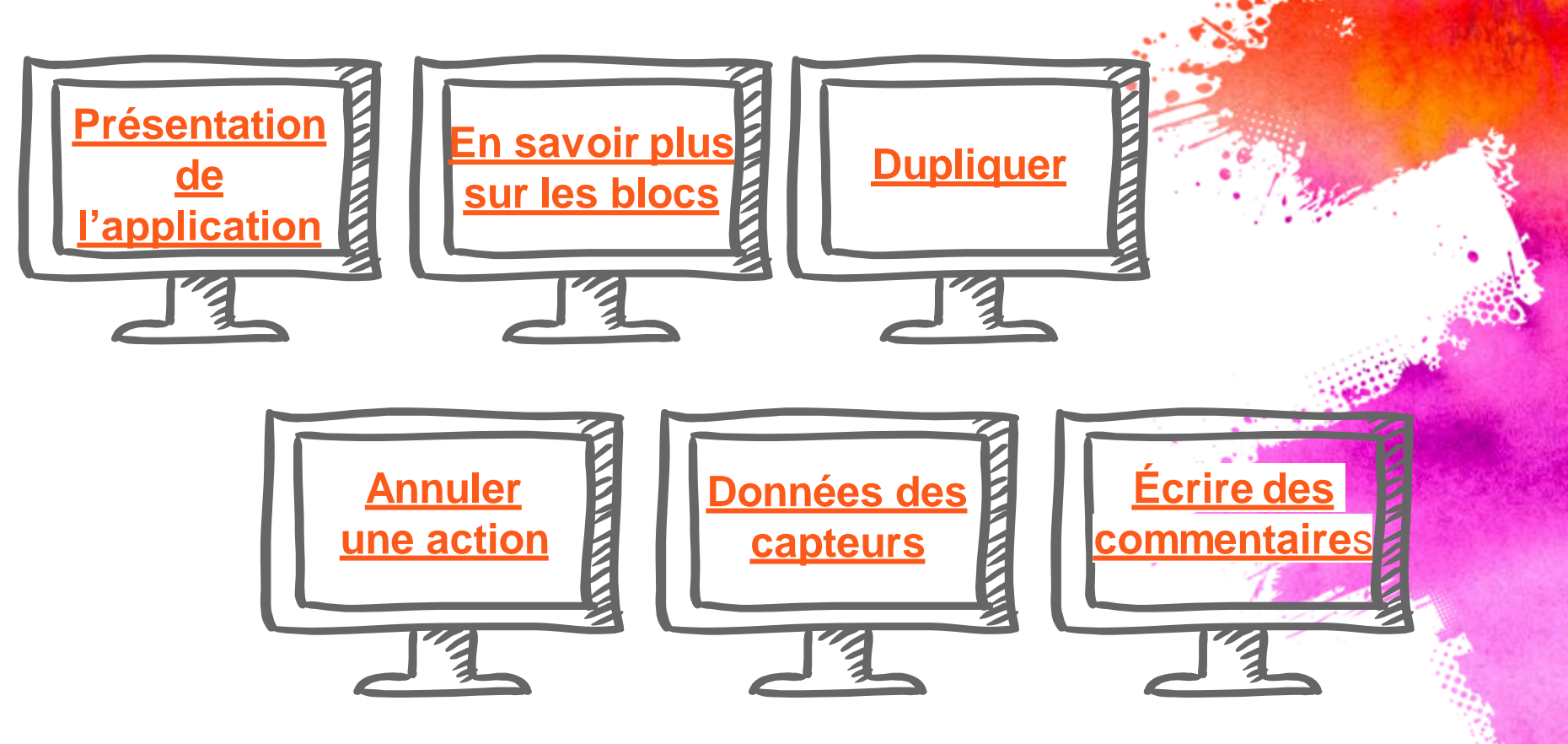

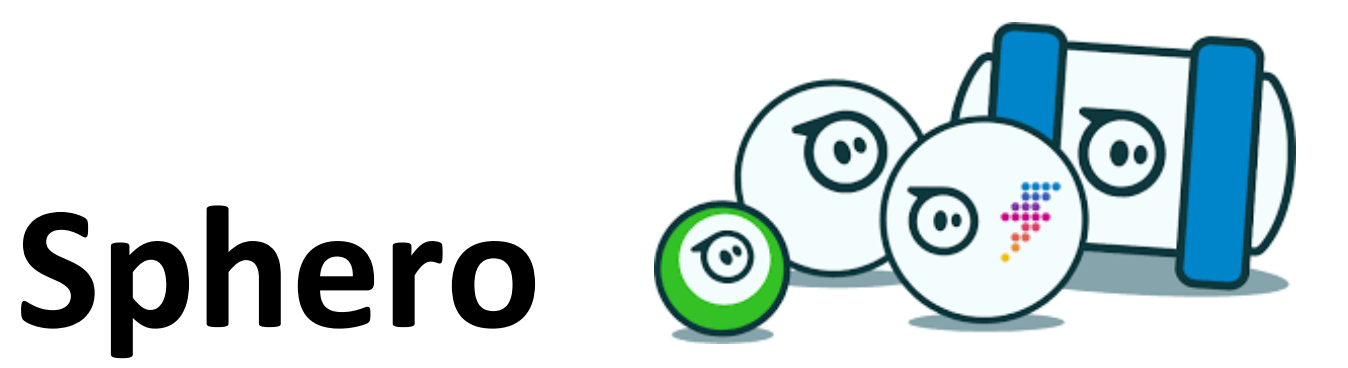

### Appropriation

### Défi 1 : Faire avancer Sphero

(A) Avec le bloc rouler, fais avancer Sphero droit devant avec une vitesse de 20 pendant 2 secondes.

(B) Avec le bloc rouler, fais avancer Sphero droit devant à une vitesse de 30 pendant 1 seconde. Ensuite, fais-le tourner à droite avec une vitesse de 20 pendant 2 secondes.

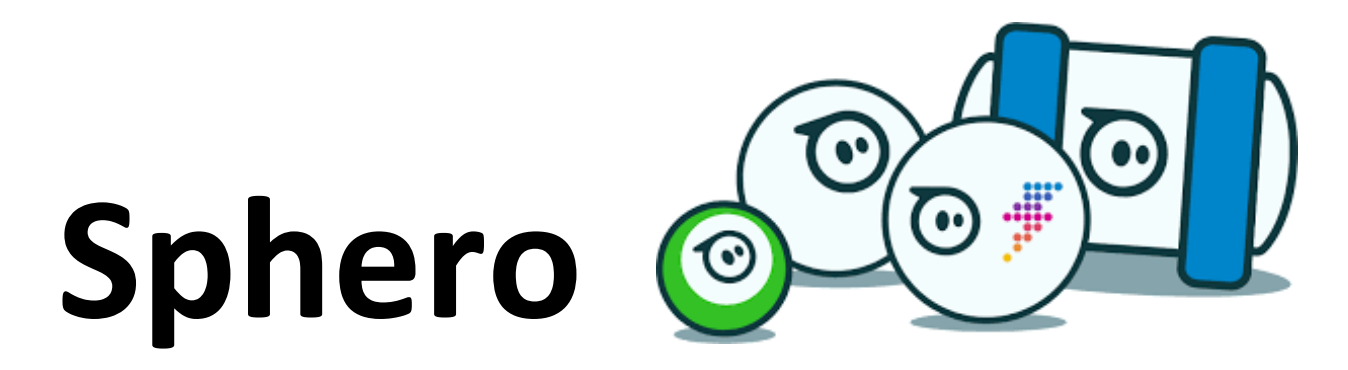

## Appropriation Défi 1 : Faire avancer Sphero

(C) Faire le trajet ci-dessous le plus fidèlement possible

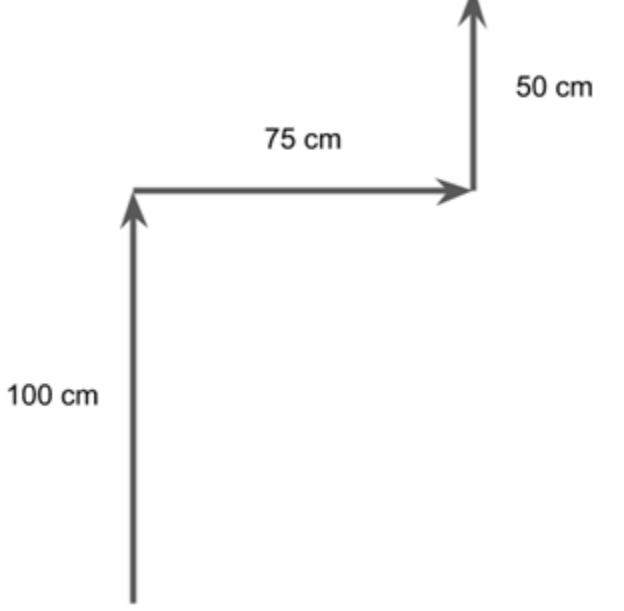

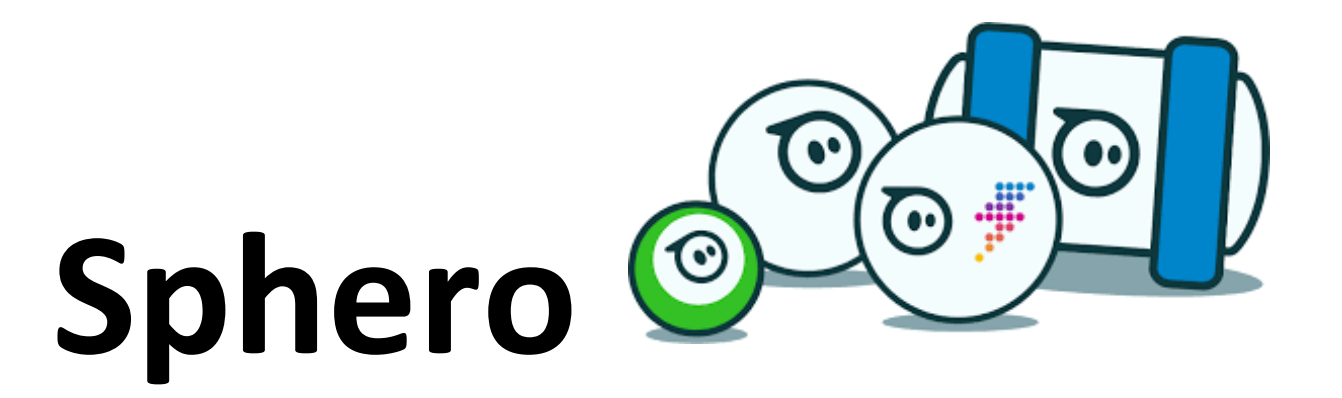

# Appropriation Défi 2 : Le carré

(A) En utilisant uniquement le bloc rouler, faites faire à Sphero un carré.

: Ministeria

(B) En utilisant le bloc rouler et le bloc délai pour, faites faire à Sphero un carré plus précis.

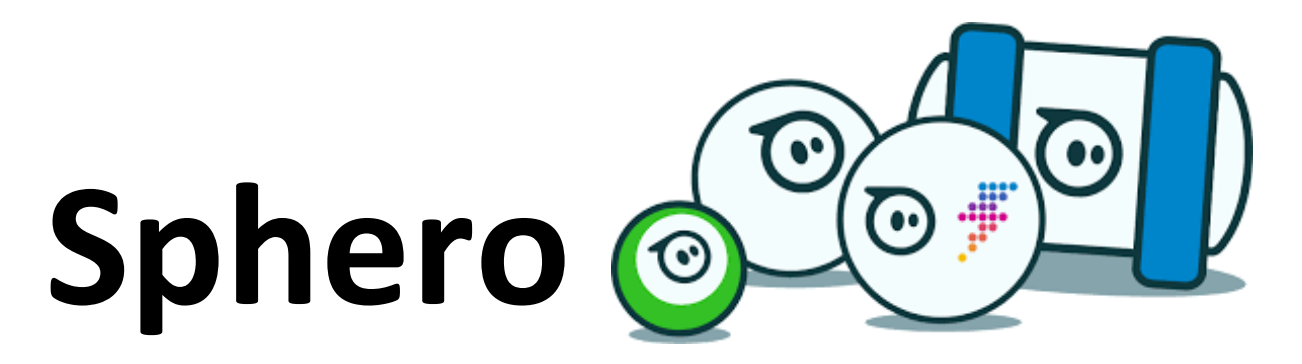

# Appropriation Défi 3 : Les lumières et les sons

### (A) En utilisant les bloc rouler et LED principale, faire les actions

: Willie ....

**Suivantes :** Sphero est rouge - Sphero avance d'environ 1m - Sphero est bleu

### (B) En utilisant les bloc rouler, fondu de à, et stroboscope faire les actions suivantes :

Sphero passe de rouge à vert en 1s - Sphero avance d'environ 1m - Sphero clignote pendant 2 secondes.

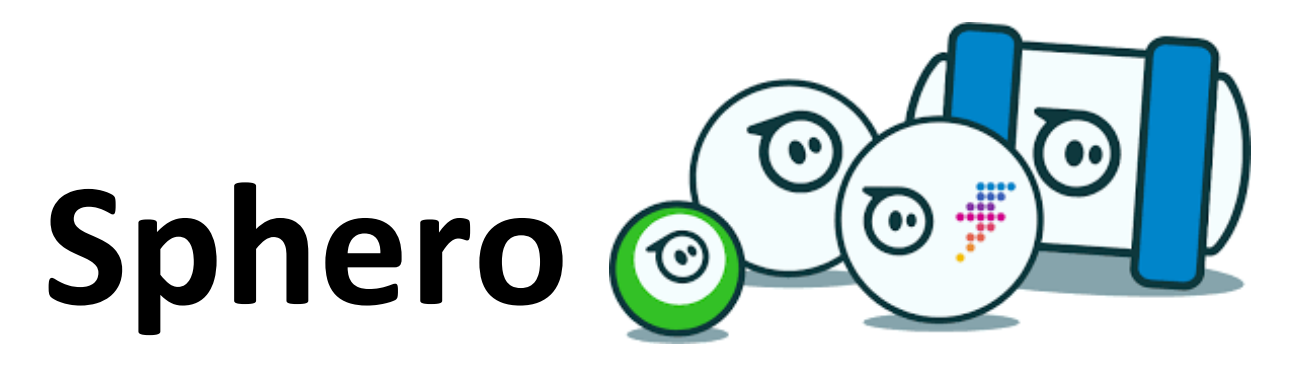

# Appropriation Défi 3 : Les lumières et les sons

### (C)En utilisant les bloc rouler et jouer le son, faire les actions suivantes :

intraction

Sphero émet un son de mouvement et attend. - Sphero avance d'environ 1m. - Sphero émet un son d'animal.

### (C) En utilisant les bloc rouler et dire, faire les actions suivantes :

Sphero avance d'environ 1m. - Sphero dit « Bravo, j'ai terminé le défi 3 ».

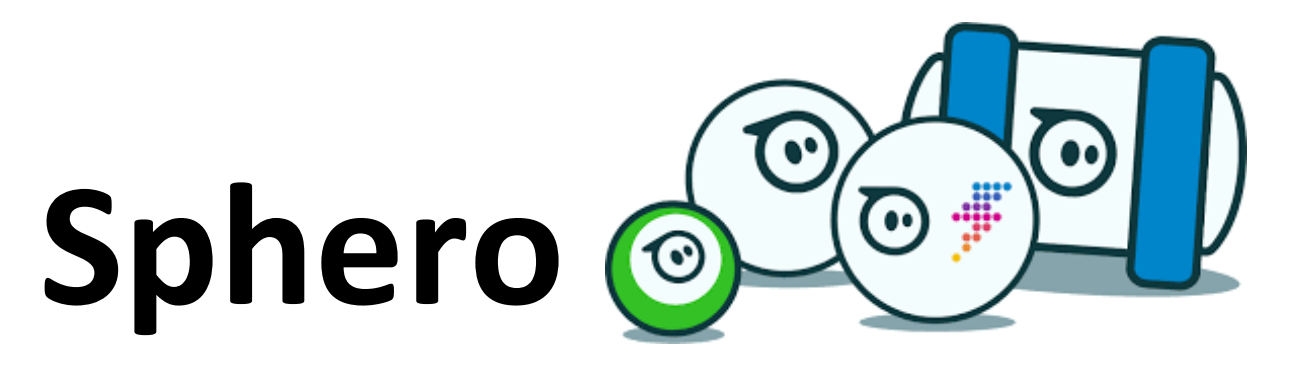

### Activité 1 : Fêtons avec Sphero

Ces 3 activités peuvent être utilisées comme activité d'introduction. Les liens avec le PFEQ et la PDA sont plus minces. L'objectif est d'apprendre quelques fonctions de base pour programmer Sphero. Fêtons l'Halloween avec Sphero

Fêtons Noël avec Sphero

Fêtons Pâques avec Sphero

مراجعة معاليل المراجعة المراجعة المراجعة المراجعة المراجعة المراجعة المراجعة المراجعة المراجعة المراجعة المراجع

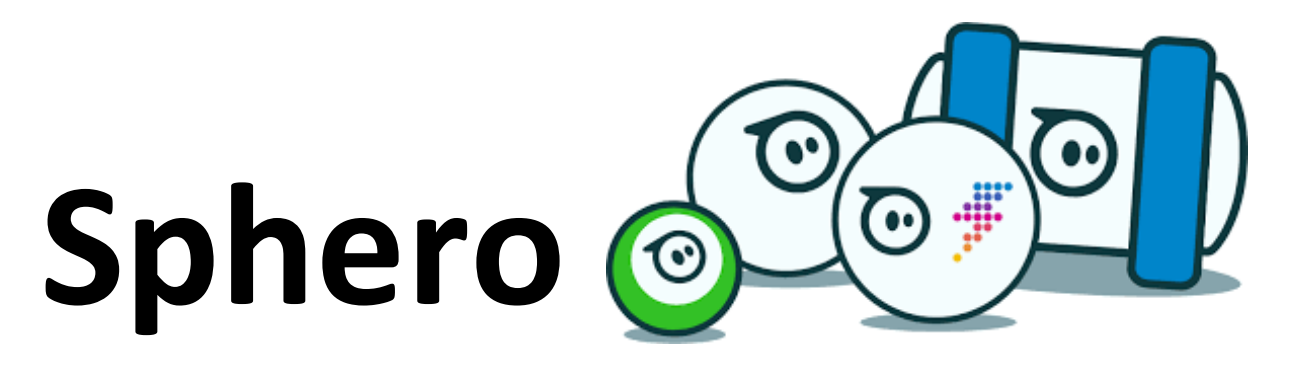

### Activité 2 : La ville géométrique de Sphero

Sphero doit faire des courses en ville. Il ne s'agit pas d'une ville ordinaire, c'est la ville géométrique. Cette ville comporte des règles particulières lors des déplacements. Tu devras aider Sphero à se rendre à destination tout en respectant ces règles.

La ville géométrique de Sphero - Version 2e cycle du primaire

- in the state

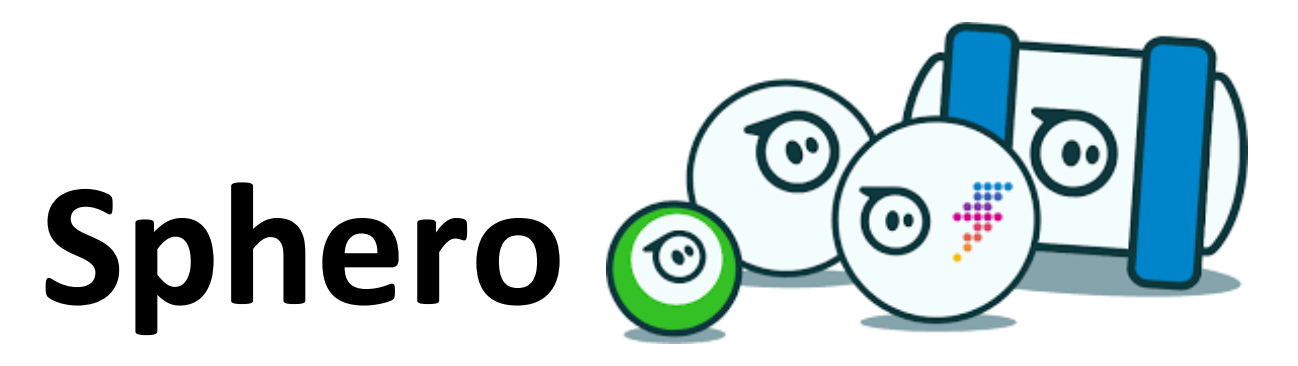

### Activité 3 : La pièce de théâtre avec Sphero

Tu dois faire une petite pièce de théâtre devant la classe. Tu aimes le théâtre, mais parfois, tu es gêné de parler devant la classe. Pourquoi ne pas programmer Sphero afin qu'il fasse la pièce de théâtre à ta place?

Sphero au théâtre - Version 2e cycle du primaire

فالمنا والمنافظ المراد

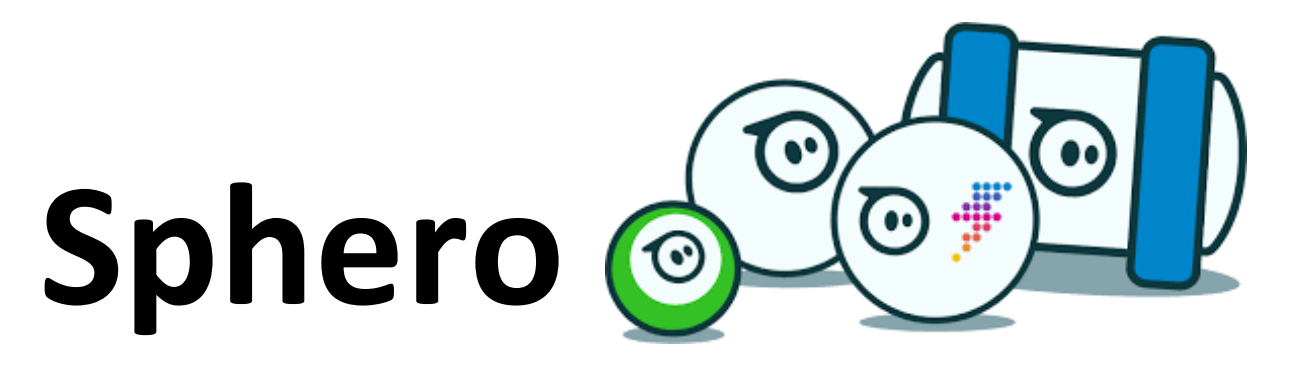

### Activité 3 : La pièce de théâtre avec Sphero

Tu dois faire une petite pièce de théâtre devant la classe. Tu aimes le théâtre, mais parfois, tu es gêné de parler devant la classe. Pourquoi ne pas programmer Sphero afin qu'il fasse la pièce de théâtre à ta place?

Sphero au théâtre - Version 2e cycle du primaire

فالمنا والمنافظ المراد

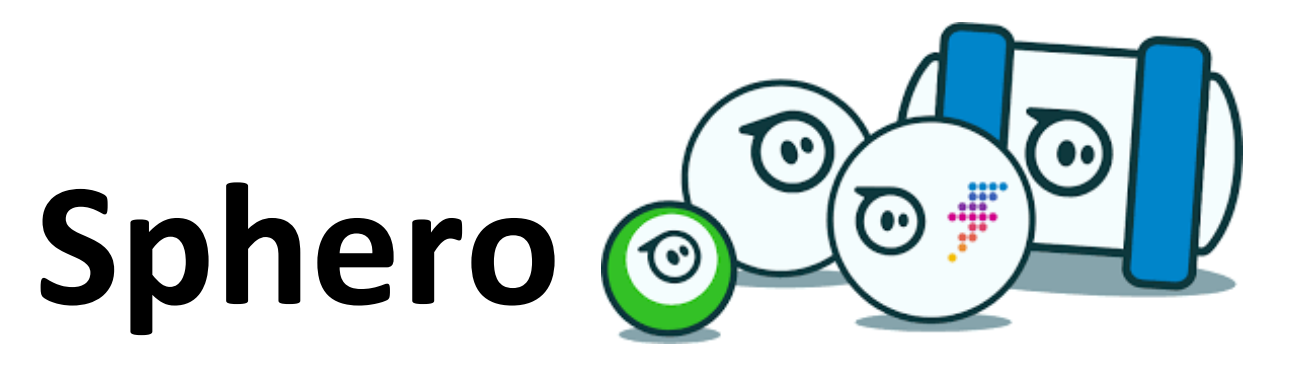

# 

# Activité 4 : Comment la friction affecte Sphero

Cette année, Sphero nous aidera à faire des expériences de toutes sortes en science et technologie. Si Sphero doit traîner une charge, est-ce que la nature du matériau qui servira de traîneau a un impact sur les performances du robot? Cette tâche est destinée aux élèves de 2e cycle. <u>Comment la friction affecte Sphero?</u>

Comment la friction affecte Sphero? - Précisions à l'enseignant